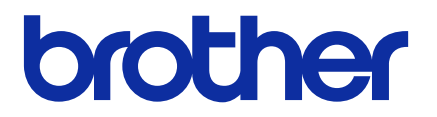

# Mass Deployment Tool User's Guide

ENG Version M

## Copyright

© 2022 Brother Industries, Ltd. All rights reserved.

Information in this document is subject to change without notice. The software described in this document is furnished under a license agreement. The software may be used or copied only in accordance with the terms of those agreements. No part of this publication can be reproduced in any form or by any means without prior written permission of Brother Industries, Ltd.

## Trademark

Brother is either a trademark or a registered trademark of Brother Industries, Ltd.

Any trade names and product names of companies appearing on Brother products, related documents and any other materials are all trademarks or registered trademarks of those respective companies.

## **Important Notes**

- The screens or images in this User's Guide are for illustration purposes only and may differ from those of the actual products.
- The contents of this document and the specifications of this product are subject to change without notice.

## **Table of Contents**

| 1 Introduction                                                | . 1 |
|---------------------------------------------------------------|-----|
| 1.1 Overview                                                  | . 1 |
| 1.2 System Requirements                                       | . 2 |
| 1.3 Preparation                                               | . 2 |
| 2 Main Functions of the Mass Deployment Tool (GUI)            | . 3 |
| 2.1 Update the Device List                                    | . 3 |
| 2.2 Check Device Notifications                                | . 5 |
| 2.3 Use Deployment Profiles                                   | . 6 |
| 2.3.1 Import Deployment Profiles                              | . 6 |
| 2.3.2 Export Deployment Profiles                              | . 7 |
| 2.4 Open the Setting File Editor                              | . 7 |
| 2.5 Send Files                                                | . 7 |
| 2.6 Back Up Settings                                          | . 9 |
| 2.7 Set Password                                              | 11  |
| 2.8 Send Custom User Interface (UI) File                      | 12  |
| 2.9 Lock or Unlock the Custom UI Write Lock                   | 12  |
| 3 Additional Functions of the Mass Deployment Tool (GUI)      | 13  |
| 3.1 Application Settings                                      | 13  |
| 3.1.1 Configure the Network Settings                          | 13  |
| 3.1.2 Configure the Device Discovery Settings                 | 14  |
| 3.1.3 Link the Mass Deployment Tool to BRAdmin Professional 4 | 14  |
| 3.1.4 Application Information                                 | 14  |
| 3.2 Activate Solutions                                        | 15  |
| 4 Command Line Interface (CLI)                                | 16  |
| 4.1 Use CLI in the Mass Deployment Tool                       | 16  |
| 4.2 Commands and Options                                      | 17  |
| 4.2.1 Commands                                                | 17  |
| 4.2.2 Device Identifiers                                      | 25  |
| 4.2.3 Options                                                 | 25  |
| 4.2.4 Deployment Profile                                      | 27  |
| 4.2.5 Deploy Key File                                         | 29  |
| 4.2.6 Create the ETKN File                                    | 30  |
| 5 Create Settings Files                                       | 31  |
| 5.1 Settings Files                                            | 31  |
| 5.2 JSON Files                                                | 31  |
| 5.3 Create JSON Files                                         | 32  |
| 6 Setting File Editor                                         | 33  |
| 7 Troubleshooting                                             | 36  |
| Appendix                                                      | 38  |
|                                                               |     |

## **1** Introduction

### 1.1 Overview

| Bro | ther Mass Deployme | nt Tool     |                       |             |             |              |               |         | - 0      |   |
|-----|--------------------|-------------|-----------------------|-------------|-------------|--------------|---------------|---------|----------|---|
|     | Send files         |             | <b>•</b>              |             |             |              |               |         |          | 1 |
| ė   | Add devices        | Set file 🖓  | Input device password | i 🔷 Refresh | Delete de   | vices        |               |         |          |   |
|     | Notification       | IP address  | Model name            | Device pass |             |              | Settings file |         |          |   |
|     | Houndation         | in dataress | modername             | bence pass  | File name   | Node name (w | Node name (w  | Contact | Location |   |
|     |                    | 0.0.0       | Brother MFC-J00       |             | Unspecified |              |               |         |          |   |
|     | Completed          | 1.0.0.0     | Brother MFC-J00       |             | Unspecified |              |               |         |          |   |
|     | Error              | 2.0.0.0     | Brother MFC-J00       |             | Unspecified |              |               |         |          |   |
|     | Cancelled          | 4.0.0.0     | Brother MFC-J00       |             | Unspecified |              |               |         |          |   |
|     | Not supported      | 5.0.0.0     | Brother MFC-J00       |             | Unspecified |              |               |         |          |   |
|     | Not found          | 6.0.0.0     | Brother MFC-J00       |             | Unspecified |              |               |         |          |   |
|     |                    | 7.0.0.0     | Brother MFC-J00       |             | Unspecified |              |               |         |          |   |
|     |                    | 8.0.0.0     | Brother MFC-J00       |             | Unspecified |              |               |         |          |   |
|     |                    | 9.0.0.0     | Brother MFC-J00       |             | Unspecified |              |               |         |          |   |
|     |                    | 10.0.0.0    | Brother MFC-J00       |             | Unspecified |              |               |         |          |   |
|     |                    | 11.0.0.0    | Brother MFC-J00       |             | Unspecified |              |               |         |          |   |
|     |                    | 12.0.0.0    | Brother MFC-J00       |             | Unspecified |              |               |         |          |   |
|     |                    | 13.0.0.0    | Brother MFC-J00       |             | Unspecified |              |               |         |          |   |
|     |                    | 14.0.0.0    | Brother MFC-J00       |             | Unspecified |              |               |         |          |   |
|     |                    | 15.0.0.0    | Brother MFC-J00       |             | Unspecified |              |               |         |          |   |
|     |                    | 16.0.0.0    | Brother MFC-J00       |             | Unspecified |              |               |         |          |   |

The Mass Deployment Tool provides a configuration interface to help you manage a variety of Brother device settings, and allows users to install and manage multiple USB-connected or network-connected devices, without having to install any additional software. The tool has two independent interfaces:

- Graphical User Interface (GUI)
- Command Line Interface (CLI)

The main functions of this tool are:

- · Manage multiple devices using a deployment profile that consists of device information or settings
- · Deploy settings files to the target devices
- Retrieve settings from target devices

If you are also using BRAdmin Professional 4, you can link the Mass Deployment Tool to BRAdmin Professional 4 and use its device information and application settings:

- During the first launch of the Mass Deployment Tool
- In the Mass Deployment Tool's Application settings > Operation mode

For more information, see 3.1 Application Settings.

The intended users of this tool are:

- Pre-sales and post-sales engineers
- Installation engineers who install devices in customer environments
- Channel engineers who manage customer devices remotely
- IT administrators at end-user companies with their own device administration systems

### **1.2 System Requirements**

|                     | Windows 10 (32-bit and 64-bit)        |
|---------------------|---------------------------------------|
| Operating Systems   | Windows 11 (64-bit)                   |
|                     | Windows Server 2016 or later (64-bit) |
| Additional Software | .NET Framework 4.8 or later           |

### **1.3 Preparation**

- 1. Download the latest version of the Mass Deployment Tool from the Brother support website at support.brother.com.
- 2. Copy the contents of the downloaded file into the folder you want.

Make sure you know which schema file is supported by your Brother model. For a list of available schema files and applicable models, double-click the README.url file in the "Schema" folder to open the README website. You will need this information later.

- 3. To run the tool, do one of the following:
  - For the Graphical User Interface (GUI) Double-click the MassDeploymentTool.exe file in the "MassDeploymentTool" folder.

For BRAdmin Professional 4 users

- To link the Mass Deployment Tool to BRAdmin and use its device information and application settings, select Import the device list database and application settings from BRAdmin Professional 4. in the dialog box that appears when you first launch the Mass Deployment Tool. To link it later, go to Application settings > Operation mode.
- If your BRAdmin application is password-protected, you must type the password.
- For the Command Line Interface (CLI) At your Command Prompt, run the settingcmd.exe file in the "SettingCommand" folder.

We recommend changing the default login password to protect your machine from unauthorized access and to use the Mass Deployment Tool securely. For more information about changing your password, see 2.7 Set Password.

## 2 Main Functions of the Mass Deployment Tool (GUI)

Use the Mass Deployment Tool's Graphical User Interface (GUI) to:

- Prepare and manage deployment profiles for multiple Brother devices.
- Deploy settings or send instructions to multiple Brother devices using deployment profiles.
- Change the Mass Deployment Tool's settings.

### 2.1 Update the Device List

No devices are displayed upon startup. Search for target devices first, and then add them to the list:

1. Click the Add devices button to display the list of devices on the Add devices screen.

If you are using the BRAdmin database, its Device list appears with **Smart filters** (containing the devices that meet your filtering criteria) and **Groups** (containing the devices you specified) in the left pane. For more information about Smart filters, see the *BRAdmin Professional 4 User's Guide*.

| Re  | fresh     |               |            |               | Search      |  |
|-----|-----------|---------------|------------|---------------|-------------|--|
| - N | lode name | Model name    | IP address | Serial number | MAC address |  |
| В   | RN30055C  | Brother MFC-L | 0.12       | E73361E5      | F2:A0       |  |
| В   | RN3C2AF4  | Brother MFC-L | 0.46       | E77464G9      | 30:40       |  |
| В   | RN3C2AF4  | Brother MFC-L | 40.13      | E77465B9      | 54:17       |  |
| В   | RN3C2AF4  | Brother HL-L8 | 0.4        | E77462K9      | 9A:39       |  |
| В   | RN30055C  | Brother MFC-J | 10.7       | E75002D6      | 9C:AC       |  |
| В   | RN30055C  | Brother MFC-J | 0.15       | A99999D       | 7E:D0       |  |
| В   | RN3C2AF4  | Brother FAX-L | 10.5       | X12345E7      | 24:D0       |  |
| в   | RN3C2AF4  | Brother DCP-L | 0.1        | E78236B9      | A1:B5       |  |
| в   | RN30055C  | Brother MFC-L | 10.3       | E73361A6      | 0E:6A       |  |
| в   | RN3C2AF4  | Brother MFC-L | 10.2       | 000G0123      | 84:F7       |  |
| в   | RN3C2AF4  | Brother MFC-L | -0.44      | E77464GS      | 30:A4       |  |
| в   | RN3C2AF4  | Brother MFC-L | -0.48      | E77464GS      | 30:60       |  |
| в   | RN3C2AF4  | Brother MFC-L | -0.49      | E77464G5      | 30.61       |  |
| в   | RN3C2AF4  | Brother MFC-L | 0.18       | E77465F7      | 3E:BF       |  |
| в   | RNB42200  | Brother MFC-J | 00.154     | U66100L0      | 98.9F       |  |
| в   | RNB42200  | Brother MFC-J | 0.17       | U66100L0      | 99:DB       |  |
| В   | RN3C2AF4  | Brother MFC-L | -0.47      | E77464G9      | 30:3C       |  |

Without using the BRAdmin database

#### Using the BRAdmin database

| database (15)<br>nart filters | Node name  |               | 10 11      |               |             |
|-------------------------------|------------|---------------|------------|---------------|-------------|
| nart filters                  | rioue name | Model name    | IP address | Serial number | MAC address |
|                               | BRN300550  | Brother MFC-J | 40.1       | U64368L6F1(   | :F3:43>     |
|                               | BRN30055C  | Brother MFC-L | 50.14      | E73361E5J22   | :7A:F2      |
| MFC-L8650CDW (8)              | BRN30055C  | Brother MFC-L | 50.12      | E73361E5J22   | :7A:F2      |
|                               | BRN3C2AF4  | Brother MFC-L | 40.2       | 000G012345    | :3D:84      |
| Jubs                          | BRN300550  | Brother MFC-L | 50.51      | E73361C6J29   | :85:59      |
| Device Group A (3)            | BRN300550  | Brother MFC-L | 50.11      | E73361C7J38   | :FB:5B      |
| Davies Group P (12)           | BRN3C2AF4  | Brother FAX-L | 40.5       | X12345E7N0    | :13:24      |
| Device Group B (15)           | BRN300550  | Brother MFC-L | 50.13      | E73361C7J38   | :FB:5B      |
| Device Group C (5)            | BRN300550  | Brother MFC-L | 50.15      | E73361B5J20   | :68:81      |
|                               | BRN3C2AF4  | Brother MFC-L | 40.13      | E77465B9J35   | .92:64      |
|                               | BRN30055C  | Brother MFC-L | 40.12      | E73361E5J22   | :7A:E5      |
|                               | BRN300550  | Brother MFC-L | 40.3       | E73361A6J28   | :A0:0E      |
|                               | BRN300550  | Brother HL-L6 | 40.9       | E75652H6N3    | :E4:13:     |
|                               | BRN300550  | Brother MFC-J | 40.7       | E75002D6F1    | :BD:90      |
|                               | BRN30055C  | Brother MFC-L | 40.4       | 000G012345    | :15:46      |
|                               |            |               |            |               |             |

2. Type a keyword in the search box or click the **Refresh** button, if needed.

(The **Refresh** button is not available if you are using the BRAdmin database.)

- 3. Select the check boxes of the devices you want to add. If you are using the BRAdmin database, you can also select the target Smart filter or Group in the left pane.
- 4. Click the Add button. The list of devices you selected appears in the tool's main window.

| Send files   |            |                       |               |             |              |                               |         |          |  |
|--------------|------------|-----------------------|---------------|-------------|--------------|-------------------------------|---------|----------|--|
| Add devices  | 🗄 Set file | Input device password | 🗘 Refresh     | Delete der  | vices        |                               |         |          |  |
| Notification | IP address | Model name            | Device pass 🔖 | File name   | Node name (v | Settings file<br>Node name (w | Contact | Location |  |
| <b>V</b>     | 100.240    | Brother MFC-J         |               | Unspecified |              |                               |         |          |  |
| <b>Z</b>     | 102.99     | Brother MFC-J         |               |             |              |                               |         |          |  |
| Z            | 101.185    | Brother MFC-J         |               |             |              |                               |         |          |  |
| 7            |            | Brother MFC-J         |               |             |              |                               |         |          |  |
| 2            | 101.23     | Brother MFC-J         |               |             |              |                               |         |          |  |
| 2            | 102.101    | Brother MFC-J         |               |             |              |                               |         |          |  |
| 2            | 47.101     | Brother MFC-T         |               |             |              |                               |         |          |  |
| 2            | 48.126     | Brother MFC-J         |               |             |              |                               |         |          |  |
| 2            | 48.124     | Brother MFC-J         |               |             |              |                               |         |          |  |
| 2            | 47.167     | Brother MFC-J         |               |             |              |                               |         |          |  |
| 7            | 101.41     | Brother MFC-L         |               |             |              |                               |         |          |  |
| 7            | 101.38     | Brother MFC-J         |               |             |              |                               |         |          |  |
| 2            | 102.124    | Brother MFC-J         |               |             |              |                               |         |          |  |
| 7            | 101.252    | Brother MFC-J         |               |             |              |                               |         |          |  |
| 2            | 100.237    | Brother MFC-J         |               |             |              |                               |         |          |  |
| 2            | 48.125     | Brother MFC-T         |               | Unspecified |              |                               |         |          |  |
|              |            |                       |               |             |              |                               |         |          |  |

The following functions are available in the tool's main window.

- Select the Setting File

Select one or more devices, click the Set file button, and then select the file you want.

- Enter a Password for Password-Protected Devices Select one or more devices that use the same password, click the Input device password button, type the password, and then click **OK**.
- Refresh the Device List

Select one or more devices and then click the **Refresh** button.

- Delete Devices from the Device List Select one or more devices and click the Delete devices button.
- Sort the Device List

Click the column heading containing the sort criteria you want.

To select multiple devices, press and hold the Shift or Ctrl key on your keyboard, and left-click the devices you want.

### 2.2 Check Device Notifications

The **Notification** column of the Device List notifies you of the results of the last-performed task of the listed devices.

| 4 | Add devices   | Set file 🛛 🖓 | Input device password | 🗘 Refresh   | Delete dev  | vices        |               |         |          |
|---|---------------|--------------|-----------------------|-------------|-------------|--------------|---------------|---------|----------|
| Γ | Notification  | IP address   | Model name            |             |             |              | Settings file |         |          |
| 1 | Notification  | ir address   | Wodername             | Device pass | File name   | Node name (w | Node name (w  | Contact | Location |
|   |               | 0.0.0.0      | Brother MFC-J00       |             | Unspecified |              |               |         |          |
|   | Completed     | 1.0.0.0      | Brother MFC-J00       |             | Unspecified |              |               |         |          |
|   | Error         | 2.0.0.0      | Brother MFC-J00       |             | Unspecified |              |               |         |          |
| I | Already set   | 3.0.0.0      | Brother MFC-J00       |             | Unspecified |              |               |         |          |
|   | Error         | 4.0.0.0      | Brother MFC-J00       |             | Unspecified |              |               |         |          |
| I | Canceled      | 5.0.0.0      | Brother MFC-J00       |             | Unspecified |              |               |         |          |
| I | Not supported | 6.0.0.0      | Brother MFC-J00       |             | Unspecified |              |               |         |          |
| I | Not found     | 7.0.0.0      | Brother MFC-J00       |             | Unspecified |              |               |         |          |
| I |               | 8.0.0.0      | Brother MFC-J00       |             | Unspecified |              |               |         |          |
| I |               | 9.0.0.0      | Brother MFC-J00       |             | Unspecified |              |               |         |          |
|   |               | 10.0.0.0     | Brother MFC-J00       |             | Unspecified |              |               |         |          |
|   |               | 11.0.0.0     | Brother MFC-J00       |             | Unspecified |              |               |         |          |
| I |               | 12.0.0.0     | Brother MFC-J00       |             | Unspecified |              |               |         |          |
|   |               | 13.0.0.0     | Brother MFC-J00       |             | Unspecified |              |               |         |          |
|   |               | 14.0.0.0     | Brother MFC-J00       |             | Unspecified |              |               |         |          |
|   |               | 15.0.0.0     | Brother MFC-J00       |             | Unspecified |              |               |         |          |

The following notifications are available:

| Not found                                       | This device was offline when the deployment profile was imported into the tool. Check the device's connection status.<br>(For more information, see <i>2.3.1 Import Deployment Profiles.</i> ) |  |  |  |  |  |
|-------------------------------------------------|----------------------------------------------------------------------------------------------------|--|--|--|--|--|
| Completed                                       | This device completed the last-performed task successfully.                                                                                                    |  |  |  |  |  |
| Error                                           | This device did not complete the last-performed task successfully. See the log details, and perform the function again if needed.                                                              |  |  |  |  |  |
|                                                 | To check the log, click 🔯 > Information > click the Open button under Application log:.                                                                                                    |  |  |  |  |  |
| Not supported                                   | This device does not support this function.                                                                                                    |  |  |  |  |  |
| Cancelled                                       | The last-performed function has been cancelled in this device.                                                                                                    |  |  |  |  |  |
| Already set                                     | The default login password has already been changed.                                                                                                    |  |  |  |  |  |
| Solution not<br>supported/<br>already activated | All the last-performed functions have been enabled. *                                                                                                    |  |  |  |  |  |
| Partially complete                              | The last-performed functions have been partially activated. *                                                                                                    |  |  |  |  |  |
| Solution not<br>supported                       | The last-performed function has not been activated as it is not supported. *                                                                                                    |  |  |  |  |  |
| (blank)                                         | There are no notifications for this device.                                                                                                    |  |  |  |  |  |

\* Available only for Activate Solutions. For more information, see 3.2 Activate Solutions.

### 2.3 Use Deployment Profiles

Deployment profiles contain paths to settings files, such as JSON files, and let you assign specific settings files to multiple Brother devices. This feature allows you to:

- Import deployment profiles to restore specific settings files for specific devices.
- Export and save deployment profiles to let others use them to import settings from multiple Brother devices and then send them to other devices.

<sup>b</sup> Deployment profiles contain only the relative paths for settings files. To pass a set of deployment profiles and settings files to others, you must copy both the deployment profile and any necessary settings files to ensure that the relative path is correct.

#### 2.3.1 Import Deployment Profiles

Import customized deployments and use them to manage multiple devices.

1. Click 📃 in the upper left and select **Import profile...** 

| 🔀 Brother Mass Deployment Tool | I         |                    |                |                |              |               |         | - 🗆      | × |
|--------------------------------|-----------|--------------------|----------------|----------------|--------------|---------------|---------|----------|---|
| Send files                     | <b>•</b>  |                    |                |                |              |               |         |          | ٠ |
| Import profile                 |           |                    |                |                |              |               |         |          |   |
| Export profile                 | e 🎤 Inp   | ut device password | Refresh        | Delete device: | 5            |               |         |          |   |
| Export profile (with password) |           |                    | a :            |                |              | Settings file |         |          |   |
| Open Setting File Editor       | aress     | Model name         | Device passv 🗬 | File name      | Node name (w | Node name (w  | Contact | Location |   |
| ✓ 172                          | 2.16.0.7  | Brother MFC-L861   |                |                |              |               |         |          |   |
| ☑ 172                          | 2.16.0.10 | Brother MFC-L861   |                |                |              |               |         |          |   |
| ☑ 172                          | 2.16.0.2  | Brother MFC-L957   |                |                |              |               |         |          |   |
| ☑ 172                          | 2.16.0.3  | Brother MFC-L957   |                |                |              |               |         |          |   |
| ☑ 172                          | 2.16.0.4  | Brother MFC-L957   |                |                |              |               |         |          |   |
| <b>I</b>                       | 2.16.0.5  | Brother MFC-L957   |                |                |              |               |         |          |   |
| <b>I</b>                       | 2.16.0.6  | Brother MFC-L957   |                |                |              |               |         |          |   |
| ☑ 172                          | 2.16.0.9  | Brother MFC-L861   |                |                |              |               |         |          |   |
| ☑ 172                          | 2.16.0.13 | Brother MFC-L690   |                |                |              |               |         |          |   |
| ☑ 172                          | 2.16.0.14 | Brother MFC-L690   |                |                |              |               |         |          |   |
| ☑ 172                          | 2.16.0.8  | Brother MFC-L861   |                |                |              |               |         |          |   |
| ☑ 172                          | 2.16.0.15 | Brother MFC-L690   |                |                |              |               |         |          |   |
| ✓ 172                          | 2.16.0.1  | Brother MFC-L967   |                |                |              |               |         |          |   |
|                                |           |                    |                |                |              |               |         |          |   |
|                                |           |                    |                |                |              |               |         |          |   |
|                                |           |                    |                |                |              |               |         |          |   |
|                                |           |                    |                |                |              |               |         |          |   |
|                                |           |                    |                |                |              |               |         | Sand     |   |
|                                |           |                    |                |                |              |               |         | Send     |   |

- 2. Select the CSV file or the encrypted ZIP archive you want.
- 3. The tool imports the selected file and deploys the profiles it contains.
- 4. Make sure the device list contains all the devices you want. Add more devices if needed.

#### 2.3.2 Export Deployment Profiles

Create and export customized deployments and use them to manage multiple devices.

- 1. Make sure the device list contains all the devices you want. Add more devices if needed.
- 2. Click and select Export profile..., or Export profile (with password)...

If you select **Export Profile...** and any of the target devices is password-protected, the tool notifies you that the profile will be saved without encryption. Click **OK** to continue, or click **Cancel** to go back and select **Export profile (with password)...** 

- 3. Select the destination folder, enter the file name, and then click the **Save** button. If prompted, enter the password and click the **OK** button.
- 4. The tool exports the file and saves it in CSV format.

### 2.4 Open the Setting File Editor

Adjust the backed-up setting files.

1. Click 🗐 and select Open Setting File Editor.

To launch the Setting File Editor successfully, make sure both MassDeploymentTool.exe and SettingFileEditor.exe have not been moved from the installation folder. For more information, see 6 Setting File Editor.

### 2.5 Send Files

To send specific files (PJL, DJF, PRN files) or to deploy settings files (DPK, EDPK, JSON files) for managing multiple target devices, do the following:

(For more information about creating settings files, see 5.3 Create JSON Files.)

- 1. Make sure the device list contains all the devices you want.
- 2. Select Send files from the drop-down list.
- 3. Set the file you want to send to the target devices:
  - a) Click the **Set file** button, or right-click one of the target devices and select **Set file**.
  - b) Select the file you want and click the **Open** button.
    (When you select a file from a USB flash drive, or if you select an EDPK file, you must enter the password for the file.)
    The selected file is set, and the name of the file appears in the **File** name column.

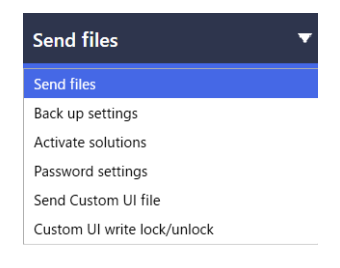

While a settings file (JSON, DPK, or EDPK) is set and its details appear on the **Send files** screen, you can enter or edit the information in the text boxes of the **Node name (wired)**, **Node name (wireless)**, **Contact**, or **Location** column.

Sending the device settings file will change the device settings, which may alter the device's behavior. Make sure that the device settings file is correct before sending it.

4. Click the Send button in the lower right corner of the screen.

Alternatively, you can use a USB flash drive to deploy settings to a device.

- 1. Rename your file: "write\_xxxx.edpk", where xxxx is your original file's name. The EDPK file password and the device password must be the same.
- 2. Copy it onto a USB flash drive.

- 3. Insert the USB flash drive into the Brother device's USB port.
  - HL/DCP/MFC devices
    - a Select Direct Print.
    - b The USB flash drive details appear. Select the "write\_xxx.edpk" file.
    - c \* For monochrome devices: Press Start.
      - \* For color devices: Press either Black Start or Color Start.
  - Scanners
    - a Select Program Update.
    - b The USB flash drive details appear. Select the "write\_xxx.edpk" file.
- 4. Your selected settings will be applied to the device. The output log file will be automatically created.
- 5. The **Send files** dialog box shows the sending progress.

To stop this operation, click the **Stop** button.

| inding mes         |                           |              |                         |
|--------------------|---------------------------|--------------|-------------------------|
| 24 Complete        |                           |              | Stop                    |
| Status             | Settings file             | Node name    | Model name              |
| Sending file       | Brother MFC-L W series_ho | BRN30055C9Al | Brother MFC-I DW series |
| Password incorrect | Brother MFC-L W series_ho | BRN30055CB64 | Brother MFC CDW         |
| Password incorrect | Brother MFC-L N series_ho | BRN3C2AF468/ | Brother MFC N           |
| Password incorrect | Brother MFC-L N series_ho | BRN3C2AF480/ | Brother MFC DN          |
| Password incorrect | Brother MFC-L N series_ho | BRN30055CF7C | Brother MFC W           |
| Sending file       | Brother MFC-L N series_ho | BRN3C2AF440  | Brother MFC CDW         |
| Password incorrect | Brother MFC-L N series_ho | BRN30055CC7/ | Brother MFC DW          |
| Sending file       | Brother MFC-L N series_ho | BRN30055CB64 | Brother MFC DW          |
| Sending file       | Brother MFC-L W series_ho | BRN3C2AF42C  | Brother MFC CDW         |
| Sending file       | Brother MFC-L W series_ho | BRN30055C9C( | Brother MFC CDW         |
| Waiting            | Brother MFC-L W series_ho | BRN3C2AF42C  | Brother MFC DW          |
| Waiting            | Brother MFC-L W series_ho | BRN3C2AF44F9 | Brother MFC-' DW        |
| Waiting            | Brother MFC-L W series_ho | BRN3C2AF453/ | Brother MFC CDW         |
| Waiting            | Brother MFC-L W series_ho | BRN3C2AF41C  | Brother MFC-' DW        |
| Waiting            | Brother MFC-L N series_ho | BRN3C2AF453/ | Brother MFC CDW         |
|                    |                           |              |                         |

- 6. When completed, the summary results appear.
- If unsuccessful, the error status is also listed in the results. Click the **Open log folder** button, check the log details, and try again.

| Error while sending fi     | les. Check the error details a | nd try again. | Open log folder           |
|----------------------------|--------------------------------|---------------|---------------------------|
| atus                       | Settings file                  | Node name     | Model name                |
| omplete                    | Sample.pjl                     | Node_0.0.0.0  | Brother MFC-J0000 Printer |
| ancelled                   | Sample.pjl                     | Node_1.0.0.0  | Brother MFC-J0001 Printer |
| rror                       | Sample.pjl                     | Node_2.0.0.0  | Brother MFC-J0002 Printer |
| Connection error           | Sample.pjl                     | Node_3.0.0.0  | Brother MFC-J0003 Printer |
| Password incorrect         | Sample.pjl                     | Node_4.0.0.0  | Brother MFC-J0004 Printer |
| Serial number mismatch     | Sample.pjl                     | Node_5.0.0.0  | Brother MFC-J0005 Printer |
| Device is busy             | Sample.pjl                     | Node_6.0.0.0  | Brother MFC-J0006 Printer |
| Not supported              | Sample.pjl                     | Node_7.0.0.0  | Brother MFC-J0007 Printer |
| Admin account locked       | Sample.pjl                     | Node_8.0.0.0  | Brother MFC-J0008 Printer |
| File write error           | Sample.pjl                     | Node_9.0.0.0  | Brother MFC-J0009 Printer |
| File not found             | Sample.pjl                     | Node_10.0.0.0 | Brother MFC-J0010 Printer |
| Permission error           | Sample.pjl                     | Node_11.0.0.0 | Brother MFC-J0011 Printer |
| SNMP communication error   | Sample.pjl                     | Node_12.0.0.0 | Brother MFC-J0012 Printer |
| Server communication error | Sample.pjl                     | Node_13.0.0.0 | Brother MFC-J0013 Printer |
| Connection error           | Sample.pjl                     | Node_14.0.0.0 | Brother MFC-J0014 Printer |

### 2.6 Back Up Settings

You can retrieve Brother device settings to back them up and use them later for applying the same settings to a different device.

- 1. Make sure the device list contains all the devices you want.
- 2. Select Back up settings from the drop-down list on the upper left.
- 3. The **Back up settings** screen appears. The devices whose settings cannot be retrieved are shown as "Not supported".

| 🐹 Brot | ther Mass Deployme | nt Tool            |                  |                | - 🗆 X                                                                                                    |
|--------|--------------------|--------------------|------------------|----------------|----------------------------------------------------------------------------------------------------|
| ≡      | Back up settir     | ngs 🔻              |                  |                | ۰                                                                                                    |
| •      | Add devices 🛛 🞺    | D Input device pas | sword 🧔 Refresh  | Delete devices |                                                                                                    |
|        | Notification       | IP address         | Model name       | Device passv 🔌 | NOTE: Settings files are extracted from all selected devices. If you select many<br>devices (for example, over 50 devices), the backup may take a long time to |
|        | Not supported      | 172.16.0.7         | Brother MFC-L861 |                | complete.                                                                                                    |
|        | Not supported      | 172.16.0.10        | Brother MFC-L861 |                | Save to:                                                                                                    |
|        |                    | 172.16.0.2         | Brother MFC-L957 |                | Browse                                                                                                    |
|        |                    | 172.16.0.3         | Brother MFC-L957 |                | Do not change the file name if you want to deploy the backup file via USB memory                                                                               |
|        |                    | 172.16.0.4         | Brother MFC-L957 |                | stick. USB deployments require a specific file name format.                                                                                                    |
|        |                    | 172.16.0.5         | Brother MFC-L957 |                | Backup setting items:                                                                                                    |
|        |                    | 172.16.0.6         | Brother MFC-L957 |                |                                                                                                    |
|        |                    | 172.16.0.9         | Brother MFC-L861 |                | O Selected:                                                                                                    |
|        |                    | 172.16.0.13        | Brother MFC-L690 |                | General                                                                                                    |
|        |                    | 172.16.0.14        | Brother MFC-L690 |                | ✓ Address book                                                                                                    |
|        |                    | 172.16.0.8         | Brother MFC-L861 |                | ✓ Display                                                                                                    |
|        |                    | 172.16.0.15        | Brother MFC-L690 |                | ✓ Finter                                                                                                    |
|        |                    | 172.16.0.1         | Brother MFC-L967 |                | ✓ Сору                                                                                                    |
|        |                    |                    |                  |                | ✓ Fax ▼                                                                                                    |
|        |                    |                    |                  |                | Device specific settings                                                                                                    |
|        |                    |                    |                  |                | Exclude                                                                                                    |
|        |                    |                    |                  |                | * Do not include any static (device specific) values into the backup file (for example II                                                                      |
|        |                    |                    |                  |                |                                                                                                    |
|        |                    |                    |                  |                |                                                                                                    |
|        |                    |                    |                  |                | Back up                                                                                                    |

- 4. Enter the device password in the **Device password** column, if needed.
- 5. Enter the path into the **Save to:** field or click the **Browse...** button to select the destination folder of the backed-up settings file.
- 6. In the **Backup setting items:** field, select either **All** or **Selected:** to specify the necessary items.
- 7. Select the **Exclude** check box to not include the device-specific settings, such as the IP address, node name, in the backed-up file if needed.

To remove the device-specific setting items, you can also use the Setting File Editor. For more information, see 6 Setting File Editor.

#### 8. Click the **Back up** button.

- Alternatively, you can use a USB flash drive to back up device settings.
- 1. Prepare an EDPK file that contains the settings you want to back up.
- For instructions on how to create an EDPK file, see 5 *Create Settings Files*.2. Rename your file: "read\_xxxx.edpk", where xxxx is your original file's name.
- The EDPK file password and the device password must be the same.
- 3. Copy the renamed file onto a USB flash drive.
- 4. Insert the USB flash drive into the Brother device's USB port.
  - HL/DCP/MFC devices
    - a Select Direct Print.
    - b The USB flash drive details appear. Select the "read\_xxx.edpk" file.
    - c \* For monochrome devices: Press **Start**.
      - \* For color devices: Press either Black Start or Color Start.
  - Scanners
    - a Select Program Update.
    - b The USB flash drive details appear. Select the "read\_xxx.edpk" file.
- 5. The settings you want will be extracted from the device and saved as a new file in the following format: [settings file name]\_[model name]\_[serial number]\_[index].edpk The output log file will be automatically created.
- 9. The **Back up Settings** dialog box shows the backup progress. To stop this operation, click the **Stop** button.
- When completed, the summary results appear. To check the destination folder of the backup file, click the **Open folder** button. If unsuccessful, the error status is also listed in the results. Click the **Open log folder** button, check the backup log details, and then try again.

### 2.7 Set Password

| Brother Mass Deple | oyment Tool          |               |                | – 🗆 X                                                                                                    |
|--------------------|----------------------|---------------|----------------|----------------------------------------------------------------------------------------------------|
| Password           | settings             | •             |                | Ċ.                                                                                                    |
|                    | 5                    |               |                | •                                                                                                    |
| Add devices        | P Input device passw | ord 🗘 Refresh | Delete device  | 15                                                                                                    |
| Notification       | IP address           | Model name    | Device passv 🔌 | Change device password                                                                                            |
|                    | 10.145.1             | Brother MFC-  |                | <ul> <li>Set a password for unconfigured devices</li> </ul>                                                       |
|                    | 10.145.1             | Brother HL-L8 |                | To change the default admin password, you must first enable Initial Admin Mode                                    |
|                    | 10.145.1             | Brother DCP   |                | from the device's control panel.<br>Press the "Change Default Admin password" button on the LCD, press "Yes", and |
|                    | 10.145.1             | Brother MFC-  |                | then press and hold the Admin button for two seconds to enable this mode.                                         |
|                    | 10.145.1             | Brother HL-LS |                | New password:                                                                                                    |
|                    | 10.145.1             | Brother MFC-  |                |                                                                                                    |
|                    | 10.145.1             | Brother DCP   |                | Confirm new password:                                                                                             |
|                    | 10.145.1             | Brother MFC-  |                | The new password must be between 8 and 32 characters. To maintain a high level of                                 |
|                    | 10.145.1             | Brother MFC-  |                | security, the password should contain at least three of the following:                                            |
|                    | 10.145.1             | Brother MFC-  |                | Uppercase letter [A-Z]                                                                                            |
|                    | 10.145.1             | Brother MFC-  |                | Lowercase letter [a-z]     Number digit [0-9]                                                                     |
|                    | 10.145.1             | Brother MFC-  |                | <ul> <li>Special character: !"#\$%&amp;'()*+,-,/;;&lt;=&gt;?@[¥]^_`{]}~</li> </ul>                                |
|                    | 10.145.1             | Brother MFC-  |                | Passwords should not be based on a dictionary word.<br>Passwords should not contain any personal information.     |
|                    | 10.145.1             | Brother HL-J7 |                | Your password cannot contain:                                                                                     |
|                    | 10.145.1             | Brother MFC-  |                | Three or more letters in alphabetical order     Three or more numbers in accending or descending order            |
|                    |                      |               |                | • Three of more numbers in ascending of descending of de                                                          |
|                    |                      |               |                |                                                                                                    |
|                    |                      |               |                |                                                                                                    |
|                    |                      |               |                | Apply                                                                                                    |
|                    |                      |               |                | Арріу                                                                                                    |

To change your current password or default login password.

1. Select Password settings from the drop-down list on the upper left.

- 2. Do one of the following:
  - Change the current password
     This applies to devices connected to the network and devices connected via USB.
  - a) Select the target devices in the list, and then select the Change device password radio button.
  - b) Click Input device password and type the current password in the Password: field. OR

Type the current password directly in the Device password field in the list.

- c) Type the password you want in the New password: and Confirm new password: fields.
- d) Click Apply.
- Change the default login password
   This applies only to network-connected devices that support Admin Mode and have it enabled.
- a) Select the target devices in the list, and then select the **Set a password for unconfigured devices** radio button.
- b) Type the new password in the New password: and Confirm new password: fields.
- c) Click Apply.

When you select the **Set a password for unconfigured devices** menu, the **Input device password** button and the **Device password** fields are disabled.

- Avoid using the following passwords as your administrator password:

- access
- initpass
- The "Pwd" located on the back of your machine

- 3. The **Password settings** dialog box shows the password setting progress. To stop this operation, click the **Stop** button.
- 4. When completed, the summary results appear. If unsuccessful, the error status is also listed in the results. Click the **Open log folder** button, check the password setting result log details, and then try again.

### 2.8 Send Custom User Interface (UI) File

The Custom UI file (DJF file) is a customized home screen file created using the Brother Custom UI Tool. For more information, see the *Custom UI Tool User's Guide*.

To send customized home screens to multiple Brother devices, follow these steps.

- 1. Make sure the device list contains all target devices.
- 2. Select the Send Custom UI file option from the drop-down list in the top left corner.
- 3. The Send Custom UI file screen appears.
- 4. Type the device password in the Device password column, if needed.
- 5. Type the path into the **Custom UI file:** field or click the **Browse...** button to select the Custom UI file (DJF file)'s destination folder.
- Type the Custom UI write lock password in the Custom UI write lock password column. Make sure you set a write lock password for the customized data, to restrict access to the data and prevent unauthorized editing of home screens.
- 7. Click the Send button.
- 8. When finished, the device will automatically reboot to display your customized home screens.

Before sending the updated Custom UI file to the devices, the Custom UI write lock must be unlocked.

• Make sure the Custom UI software solution is activated on the target devices.

#### 2.9 Lock or Unlock the Custom UI Write Lock

- 1. Make sure the device list contains all the devices you want.
- 2. Select the Custom UI write lock/unlock option from the drop-down list in the top left corner.
- 3. The Custom UI write lock/unlock screen appears.
- 4. Type the device password in the Device password column, if needed.
- 5. Select the Lock or Unlock radio button and type the Custom UI write lock password in the Custom UI write lock password column.
- 6. Click the Apply button.

## 3 Additional Functions of the Mass Deployment Tool (GUI)

Additional advanced functions are available to help you manage your devices.

### 3.1 Application Settings

Click 🔯 in the top bar to configure the tool's settings.

#### 3.1.1 Configure the Network Settings

To configure the device's Network settings, do the following:

|                                                                                                    | > |
|----------------------------------------------------------------------------------------------------|---|
| Network SNMP Proxy                                                                                                    |   |
| Network     SNMP     Proxy       Device discovery     Image: SNMP version:     Image: SNMP version:       Operation mode     Image: Enable SNMP v1/v2c only       Information     Image: Enable SNMP v1/v2c and v3       Timeout:     Image: Step 2       Information     Image: Step 2       Sterry count:     Image: Step 2       Step 2     Image: Step 2       Step 2     Image: Step 2       Step 2     Image: Step 2       Information     Image: Step 2       Step 2     Image: Step 2       Step 2     Image: Step 2       Step 2     Image: Step 2       Image: Step 2     Image: Step 2       Image: Edit     Image: Step 2 |   |

- 1. Click Network.
- 2. Click the SNMP tab.
- 3. Select the settings you want.
- 4. (Optional) Click the **Proxy** tab and configure proxy settings.
  - The default setting is Auto.

- If you select Manual:, specify the items in the Server name:, Port:, User name:, and Password: fields.

5. When finished, click the  $\ensuremath{\text{OK}}$  button.

#### 3.1.2 Configure the Device Discovery Settings

To discover the target devices you want, configure the **Device discovery** settings below:

#### To search for devices on your network

- 1. Select Device discovery.
- 2. Select the IP broadcast: check box or the IP unicast: check box in the Network: tab.
- 3. Click + to add a new address.
- 4. When finished, click the **OK** button.

#### To search for devices on a different local network

- 1. Select Device discovery.
- Select the Agent broadcast: check box. The Agent Broadcast feature uses the software called BRAgent. BRAgent runs on a computer on a different LAN from your computer, discovers devices, and then passes the discovery results to your Mass Deployment Tool.
- 3. Click + to enter the Agent's IP address: or Agent's node name: field, and then click the OK button.
- 4. Specify the Agent server port.
- 5. When finished, click the **OK** button.

#### To search for USB-connected devices

- 1. Select the USB: check box.
- 2. Click the OK button.
  - To edit the specified setting items, select the item and click 💉.
  - To delete the specified setting items, select the item and click  $\ensuremath{\left| rac{1}{2} 
    ight|}$  .

#### 3.1.3 Link the Mass Deployment Tool to BRAdmin Professional 4

From the main screen, go to **Application settings** > **Operation mode**, and select **Import the device list database and application settings from BRAdmin Professional 4** to link the Mass Deployment Tool to BRAdmin and use its device information and application settings. When this setting is enabled, you cannot change the **Network** and **Device discovery** settings from the Mass Deployment Tool.

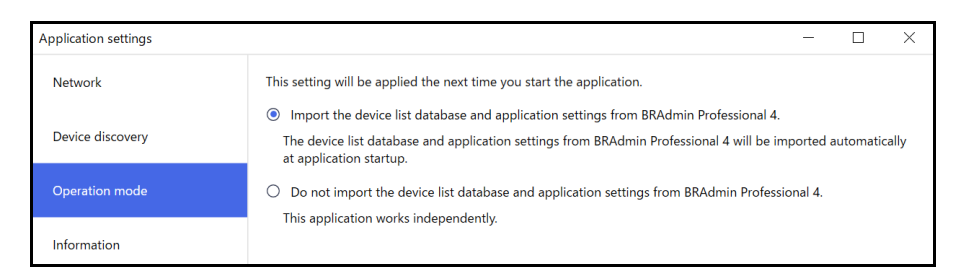

#### 3.1.4 Application Information

The following Mass Deployment Tool information is available:

- To check the tool's Application log in the case of errors, click the **Open** button from the **Application log:** menu.
- To view the version information, click the Version button from the About this application: menu.
- To check the application version, click the **Check for software updates** button. You can update the software if a newer version is available.
- To check the license information, click the License button.

### **3.2 Activate Solutions**

You can send license files to activate custom software solutions on the target devices.

A valid license file is necessary for this task. A license file can contain many activation codes, allowing solutions to be activated on many devices simultaneously. If you do not have one, contact your local Brother office.

| Broth    | ner Mass Deployme | nt Tool           |               |                 |                                                     | - 🗆      |
|----------|-------------------|-------------------|---------------|-----------------|-----------------------------------------------------|----------|
|          | Activate solut    | ions              | •             |                 |                                                     | 4        |
| <u>ہ</u> | Add devices 🛛 💞   | Input device pass | word 🗘 Refres | h 🛑 Delete devi | tes                                                 |          |
|          | Notification      | IP address        | Model name    | Device pass 🔌   | License information:                                |          |
|          | Not supported     | 00.240            | Brother MFC-J |                 | License file:                                       | Barrier  |
|          | Not supported     | 02.99             | Brother MFC-J |                 |                                                     | Browse   |
|          | Not supported     | 01.185            | Brother MFC-J |                 | <ul> <li>License code (20 digit number):</li> </ul> |          |
|          |                   | 50.118            | Brother MFC-J |                 |                                                     |          |
|          | Not supported     | 01.23             | Brother MFC-J |                 |                                                     |          |
|          | Not supported     | 02.101            | Brother MFC-J |                 |                                                     |          |
|          | Not supported     | 7.101             | Brother MFC-1 |                 |                                                     |          |
|          |                   | 8.126             | Brother MFC-J |                 | Save the result file to:                            |          |
|          | Not supported     | 8.124             | Brother MFC-J |                 |                                                     | Browse   |
|          | Not supported     | 7.167             | Brother MFC-J |                 |                                                     |          |
|          | Not supported     | 01.41             | Brother MFC-L |                 |                                                     |          |
|          | Not supported     | 01.38             | Brother MFC-J |                 |                                                     |          |
|          | Not supported     | 02.124            | Brother MFC-J |                 |                                                     |          |
|          |                   | 01.252            | Brother MFC-J |                 |                                                     |          |
|          |                   | 00.237            | Brother MFC-J |                 |                                                     |          |
|          | Not supported     | 8.125             | Brother MFC-1 |                 |                                                     |          |
|          |                   | 01.158            | Brother MFC-J |                 | ,                                                   |          |
|          |                   |                   |               |                 |                                                     |          |
|          |                   |                   |               |                 |                                                     | Activate |

- 1. Make sure the device list contains all the devices you want.
- 2. Select Activate solutions from the drop-down list in the top bar.
- 3. The **Activate solutions** screen appears. The devices you cannot send the license to are shown as "Not supported".
- 4. Enter the device password in the Device password column, if needed.
- 5. Do one of the following:
- <u>If you have a license file:</u> Select the **License file:** radio button, and then type the file name in the field below, or click the **Browse...** button to select the license file.
- <u>If you have license codes</u>: Select the License code (20 digit number): radio button, and then type the license codes in the field below.

Multiple codes can be entered, one license code per line.

- 6. Click the **Browse...** button next to the **Save the result file to:** field and specify where to save the result file. You can also copy and paste folder paths into this field.
- 7. Click the Activate button.
- 8. The **Activate solutions** dialog box shows the activation progress. You can also stop the operation by clicking the **Stop** button.
- When completed, the summary results appear. If unsuccessful, the error status is also listed in the results. Click the **Open log folder** button, check the log details, and then try again.

## **4** Command Line Interface (CLI)

The tool's Command Line Interface (CLI) allows you to configure devices remotely using the Command Prompt. The CLI automatically converts settings files to an appropriate format and sends them to the device you want. It then retrieves the settings data and verifies whether the settings have been applied correctly.

### 4.1 Use CLI in the Mass Deployment Tool

To use the tool's CLI, you must run the Command Prompt in Windows, and then enter the correct commands and options to execute specific instructions. The CLI uses the following syntax:

#### settingcmd.exe command option option

Where:

Command: performs a specific task and displays the result Option: modifies the operation of a command

#### Examples

Applying settings files:

settingcmd.exe apply --ip IP\_address --file your\_file\_name.json
--password your password

#### Retrieving settings files:

settingcmd.exe retrieve --ip IP\_address --file your\_file\_name.json
--output your\_file\_name.edpk --password your\_password

Only English can be used in the Command Line Interface. The Settingcmd.exe file is stored in the "SettingCommand" folder.

### 4.2 Commands and Options

#### 4.2.1 Commands

The following commands can be combined with one or more options to perform specific device configuration tasks.

| Command | Option                                                                                                    | Description                                                                                                    |
|---------|----------------------------------------------------------------------------------------------------|----------------------------------------------------------------------------------------------------|
| send    | Either "Device identifier"*<br>or "profile" is required. <sup>1</sup>                                                                                                    | Allows you to send the specified file to the device. PRN, PJL, DJF, PJLF, and PCLF files are supported.                                                                                                    |
|         | <ul> <li>Device identifier<br/>Required:</li> <li>file</li> </ul>                                                                                                    | PJFL and PCLF are filter files used by filter functions supported by some devices.                                                                                                    |
|         | Optional:<br>• password<br>• profile<br>Required:                                                                                                    | <pre>Example: settingcmd.exe sendip IP_addressfile your_file_name.prn</pre>                                                                                                    |
|         | <ul> <li>result</li> <li>Optional:</li> <li>profilepassword</li> <li>csydelim</li> </ul>                                                                                                    | <pre>settingcmd.exe sendprofile your_profile_name.csvresult your_filename.csv</pre>                                                                                                    |
|         | Available in both, if needed:<br>• networksettingpath<br>• dkeypassword<br>• dkeyfile<br>• log<br>• communitynameset<br>• communitynameget<br>* For more information, see<br>4.2.2 Device Identifiers. | Confirm the result for each device in the results file (CSV).<br>The results file contains all items in your deployment<br>profile along with the following items:<br>- Result<br>- Detail<br>- Start time<br>- Finish time  |
| read    | Required:<br>Device identifier<br>file<br>Optional:<br>output<br>password<br>networksettingpath<br>dkeypassword<br>dkeyfile<br>log<br>communitynameset<br>communitynameget                             | Allows you to send the specified file to the device and to<br>read the response. Only PJL files are supported.<br><i>Example:</i><br>settingcmd.exe readip IP_address<br>file your_file_name.pjl<br>output our_file_name.txt |

| Command  | Option                                                                                                    | Description                                                                                                    |
|----------|----------------------------------------------------------------------------------------------------|----------------------------------------------------------------------------------------------------|
| apply    | Either "Device identifier"<br>or "profile" is required. <sup>1</sup><br>• Device identifier                                                                       | Allows you to send and apply the specified settings file<br>and confirms the result. JSON, DPK, and EDPK files are<br>supported.                                                                   |
|          | ● file<br>Optional:                                                                                                    | If used with the "outputdir" option, the tool will save each device's intermediate files to the designated folder.                                                                                 |
|          | <ul> <li>password</li> <li>skipvalidate</li> <li>profile</li> <li>Required:</li> <li>result</li> </ul>                                                            | If used with both the "createfileonly" and the "outputdir" options, the tool will only save each device's intermediate files to the designated folder and will not apply the files to each device. |
|          | Optional:<br>• profilepassword<br>• csvdelim<br>• createfileonly<br>• outputdir (*)                                                                               | <pre>Example:<br/>settingcmd.exe applyip IP_addressfile<br/>your_file_name.jsonpassword<br/>your_password</pre>                                                                                    |
|          | <ul> <li>outputtin ()</li> <li>Available in both, if needed:</li> <li>schema</li> <li>pjltable</li> <li>enumtable</li> </ul>                                      | <pre>settingcmd.exe applyprofile your_profile_name.csvresult your_filename.csv</pre>                                                                                                    |
|          | <ul> <li>ignorepjlerror</li> <li>skipverify</li> <li>networksettingpath</li> <li>dkeypassword</li> <li>dkeyfile</li> <li>log</li> </ul>                           | Confirm the result for each device in the results file (CSV).<br>The results file contains all items in your deployment<br>profile along with the following items:<br>- Result<br>- Detail         |
|          | <ul> <li>communitynameset</li> <li>communitynameget</li> <li>forcehttps</li> <li>*If you use "createfileonly",<br/>you must also use "<br/>outputdir".</li> </ul> | <ul> <li>Finish time</li> <li>(Optional) Output: If you use the "apply" command with the "outputdir" option, the path for saving the intermediate file appears here.</li> </ul>                    |
| retrieve | Required:<br>• Device identifier                                                                                                    | Allows you to retrieve specific settings data from the specified device.                                                                                                    |
|          | <ul> <li>output</li> <li>Optional:</li> <li>file</li> <li>password</li> <li>networksettingpath</li> </ul>                                                         | The tool sends a request to the specified target device and<br>stores the retrieved settings data, which includes all the<br>settings in the JSON schema based on the specified file<br>path.      |
|          | <ul> <li>log</li> <li>communitynameset</li> <li>communitynameget</li> </ul>                                                                                       | To download only specific settings, use the "file" option<br>to specify the settings file that includes the items you want.                                                                        |
|          | forcehttps                                                                                                    | <pre>Example:<br/>settingcmd.exe retrieveip IP_address<br/>file your_file_name.json<br/>output your_file_name.edpk<br/>password your_password</pre>                                                |

| Command     | Option                                                                                                    | Description                                                                                                    |
|-------------|----------------------------------------------------------------------------------------------------|----------------------------------------------------------------------------------------------------|
| activate    | Either "Device identifier"<br>or "profile" is required. <sup>1</sup><br>• Device identifier<br>Required:<br>• networksettingpath<br>• activateresult<br>• licensecode<br>Optional:<br>• password<br>• profile<br>Required:<br>• networksettingpath<br>• activateresult<br>Optional:<br>• profilepassword<br>• csvdelim<br>Available in both, if needed:<br>• dkeypassword<br>• dkeyfile<br>• log<br>• communitynameset | Allows you to activate a custom software solution for the<br>specified target device.<br>Example:<br>settingcmd.exe activateip IP_address<br>networksettingpath (network communications<br>settings file name)<br>licensecode your_license_code<br>activateresult your_result_path<br>settingcmd.exe activateprofile<br>your_profile_name.csvnetworksettingpath<br>(network communications settings file name)<br>activateresult your_result_path                                                                                                    |
| setpassword | Either "Device identifier"<br>or "profile" is required. <sup>1</sup><br>• Device identifier<br>Optional:<br>• newpassword<br>• profile<br>Required:<br>• result<br>Optional:<br>• profilepassword<br>• csvdelim<br>Available in both, if needed:<br>• networksettingpath<br>• dkeypassword<br>• dkeyfile<br>• log<br>• communitynameset<br>• communitynameget                                                          | Allows you to change the administrator password from the default login password to a different password.<br>This applies only to network-connected devices that support Admin Mode and have it enabled.<br><i>Example:</i><br>settingcmd.exe setpasswordip IP_address<br>newpassword your_new_password<br>settingcmd.exe setpasswordprofile<br>your_profile_name.csvresult<br>your_filename.csv<br>Confirm the result for each device in the results file (CSV).<br>The results file contains all items in your deployment<br>profile along with the following items:<br>- Result<br>- Start time<br>- Finish time |
| pack        | Required:<br>• output<br>• packfiles<br>Optional:<br>• password<br>• log                                                                                                    | Creates a settings package file from JSON settings files<br>and their resource files or certificate files. If you use the<br>"password" option, the package file will be encrypted.<br><i>Example:</i><br>settingcmd.exe packpackfiles<br>your_file_name.json<br>your_file_name.ison<br>your_file_name.edpk<br>password your_password                                                                                                    |

| Command        | Option                                                                 | Description                                                                                                    |
|----------------|------------------------------------------------------------------------|----------------------------------------------------------------------------------------------------|
| unpack         | Required:<br>• file<br>• unpackdir<br>Optional:<br>• password<br>• log | Extracts the settings file from the specified settings<br>package file. If the package file is password-protected, it is<br>decrypted with the password specified by the "password"<br>option and the setting file is extracted.<br><i>Example:</i><br>settingcmd.exe unpackfile<br>your_file_name.edpk<br>unpackdir your_output_folder<br>password your_password |
| convertsetting | Required:<br>• source<br>• destination<br>Optional:                    | Converts schema files created in an earlier version to a format compatible with the specified version.<br>If you do not specify the version, the tool uses the latest one                                                                                                    |
|                | <ul><li> password</li><li> version</li></ul>                           | <pre>Example:<br/>settingcmd.exe convertsettingsource<br/>your_file_namedestination your_file_name<br/>version schema_revision_version_number</pre>                                                                                                    |
| license        |                                                                        | Displays the license information about Open Source<br>Software.                                                                                                    |
|                |                                                                        | settingcmd.exe license                                                                                                    |
| version        |                                                                        | Displays the tool's version information.                                                                                                    |
|                |                                                                        | <i>Example:</i> settingcmd.exe version                                                                                                    |
| eula           | Optional:<br>• agree                                                   | An agreement to the EULA (End-user license agreement) is required to use this tool. When the tool is run for the first time, the user will be prompted to agree to the EULA.                                                                                                    |
|                |                                                                        | By running the "eula" command, the tool will display the<br>EULA confirmation message. If commands other than<br>"eula" are included, this tool will instruct you to run it with<br>the "eula" command first.                                                                                                    |
|                |                                                                        | If the "eula" command is used with the "agree" option, the tool will automatically accept the EULA without displaying any prompt. (This option is intended for silent execution of this tool.)                                                                                                    |
|                |                                                                        | <i>Example:</i><br>settingcmd.exe eulaagree                                                                                                    |

| Command        | Option                                                                                                    | Description                                                                                                    |
|----------------|----------------------------------------------------------------------------------------------------|----------------------------------------------------------------------------------------------------|
| listactivefunc | Either "Device identifier"<br>or "profile" is required. <sup>1</sup><br>• Device identifier<br>• profile<br>Required:<br>• result<br>Optional:<br>• profilepassword<br>• csvdelim<br>Available in both, if needed:<br>• networksettingpath<br>• log<br>• communitynameset<br>• communitynameget | Displays all solutions enabled for the specified device.<br>Example:<br>settingcmd.exe listactivefuncip<br>IP_addressresult your_filename.csv<br>settingcmd.exe listactivefuncprofile<br>your_profile_name.csvresult<br>your_filename.csvnetworksettingpath<br>(network communications settings file name)<br>Confirm the result for each device in the results file (CSV).<br>The results file contains all items in your deployment<br>profile along with the following items:<br>- Result<br>- Detail<br>- Start time<br>- Finish time                                                                                                    |
| exportprofile  | Required:<br>• output<br>Optional:<br>• file<br>• profilepassword<br>• networksettingpath<br>• log<br>• csvdelim                                                                                                    | <ul> <li>Search for target devices and generate the discovery results as a deployment profile. The search criteria can be specified with an export profile settings file (TXT).</li> <li>The settings for each section in the export profile settings file are as follows: <ul> <li>[ip]: IP Address or IP Address Range</li> <li>[nodename]: Node Name</li> <li>[mac]: MAC Address</li> <li>[serial_number]: Serial Number</li> </ul> </li> <li>If either [ip] or [nodename] is specified, devices are searched for in IP unicast. If [ip] or [nodename] is not specified, the devices are searched for in IP broadcast.</li> <li>If either [mac] or [serial_number] is specified, devices that do not match them are removed from the search results.</li> <li>Output: <ul> <li>Screen display (Standard output)</li> <li>If the devices specified by [nodename], [mac], [serial_number] are not found, the number of devices that match the search criteria and notfound_list file (TXT) path are displayed.</li> </ul> </li> <li>Deployment profile (CSV file) <ul> <li>Output file name specified after the "output" option. If the "password" option is specified, zip the file with the specified password.</li> </ul> </li> <li>notfound_list.txt <ul> <li>Output to the same folder as the file specified after the "output" option. Generate only those factors that do not match the search results among all factors in the specified section.</li> </ul> </li> </ul> |

| Command    | Option                                                                                                    | Description                                                                                                    |
|------------|----------------------------------------------------------------------------------------------------|----------------------------------------------------------------------------------------------------|
| applyup    | Required:<br>profile<br>result<br>Optional:<br>networksettingpath<br>dkeypassword<br>dkeyfile<br>log<br>communitynameset<br>communitynameget<br>profilepassword<br>csvdelim | Allows you to register the target devices specified using<br>a deployment profile for Microsoft Universal Print. When<br>you set Microsoft Universal Print registration, the device<br>connects to the Microsoft Azure Portal and registers itself<br>for Microsoft Universal Print. The deployment profile must<br>contain the path to the ETKN file and its password.<br>Only ETKN files are supported.<br>For more information about creating the ETKN file, see<br>4.2.6 Create the ETKN File.<br>After registration, assign the printer permissions and share<br>the printer in Azure Active Directory (Azure AD). You can<br>also use the Azure API commands to assign printer<br>permissions and share the printers. Firmware Application<br>ID must be allowed once per tenant in Azure AD. For more<br>information, see Microsoft's website.<br><i>Example:</i><br>settingcmd.exe applyupprofile your<br>profile_name.csvresult your_filename.csv<br>csvdelim_semicolon<br>Confirm the result for each device in the results file (CSV).<br>The results file contains all items in your deployment<br>profile along with the following items:<br>- Result<br>- Detail<br>- Start time<br>Finish time |
| confirmup  | Required:<br>profile<br>result<br>Optional:<br>networksettingpath<br>log<br>communitynameset<br>communitynameget<br>profilepassword<br>csvdelim                             | Allows you to confirm the Microsoft Universal Print<br>registration status for each device using the<br>deployment profile.<br><i>Example:</i><br>settingcmd.exe confirmupprofile your<br>profile_name.csvresult your_filename.csv<br>csvdelim semicolon<br>Confirm the result for each device in the results file (CSV).<br>The results file contains all items in your deployment<br>profile along with the following items:<br>- Result<br>- Detail<br>- Start time<br>- Finish time                                                                                                    |
| dkeycreate | Required:<br>• output<br>• devicepassword<br>• dkeypassword<br>Optional:<br>• edpkpassword                                                                                  | Creates a DKEY file that contains the device password<br>and the password for the package file (EDPK).<br>The DKEY file is encrypted with the DKEY password.<br><i>Example:</i><br>settingcmd.exe dkeycreatedevicepassword<br>initpassedpkpassword your_password                                                                                                    |
|            |                                                                                                    | dkeypassword your_passwordoutput<br>our_file_name.dkey                                                                                                    |

| Command    | Option                                                                                                    | Description                                                                                                    |
|------------|----------------------------------------------------------------------------------------------------|----------------------------------------------------------------------------------------------------|
| listfilter | Either "Device identifier" or<br>"profile" is required. <sup>1</sup><br>• Device identifier<br>• profile<br>Required:<br>• result<br>Optional:<br>• profilepassword<br>• csvdelim<br>Available in both, if needed:<br>• networksettingpath<br>• communitynameset<br>• communitynameget                                                                                                    | Allows you to display the registered filter names for the specified device.<br><i>Example:</i><br>settingcmd.exe listfilterip IP_address<br>networksettingpath (network communications<br>settings file name)<br>settingcmd.exe listfilterprofile<br>your_profile_name.csvnetworksettingpath<br>(network communications settings file name)<br>Confirm the result for each device in the results file (CSV).<br>The results file contains all items in your deployment<br>profile along with the following items:<br>- Result<br>- Detail<br>- Start time<br>- Finish time |
| cuilock    | Either "Device identifier" or<br>"profile" is required. <sup>1</sup><br>• Device identifier<br>Required:<br>• cuilockpassword<br>Optional:<br>• password<br>• profile<br>Required:<br>• result<br>Optional:<br>• profilepassword<br>• csvdelim<br>Available in both, if needed:<br>• networksettingpath<br>• dkeypassword<br>• dkeyfile<br>• log<br>• communitynameset                       | Locks writing Custom UI to the specified device.<br>Example:<br>settingcmd.exe cuilockip IP_address<br>networksettingpath setting.inipassword<br>your_passwordcuilockpassword<br>your_Custom_UI_lock_password<br>Confirm the result for each device in the results file (CSV).<br>The results file contains all items in your deployment<br>profile along with the following items:<br>- Result<br>- Detail<br>- Start time<br>- Finish time                                                                                                    |
| cuiunlock  | Either "Device identifier" or<br>"profile" is required. <sup>1</sup><br>• Device identifier<br>Required:<br>• cuilockpassword<br>Optional:<br>• password<br>• profile<br>Required:<br>• result<br>Optional:<br>• profilepassword<br>• csvdelim<br>Available in both, if needed:<br>• networksettingpath<br>• dkeypassword<br>• dkeyfile<br>• log<br>• communitynameset<br>• communitynameget | Unlocks writing Custom UI to the specified device.<br>Example:<br>settingcmd.exe cuiunlockprofile<br>your_profile_name.csvresult<br>your_filename.csvnetworksettingpath<br>setting.inipassword your_password<br>Confirm the result for each device in the results file (CSV).<br>The results file contains all items in your deployment<br>profile along with the following items:<br>- Result<br>- Detail<br>- Start time<br>- Finish time                                                                                                    |

| Command             | Option                                                                                                    | Description                                                                                                    |
|---------------------|----------------------------------------------------------------------------------------------------|----------------------------------------------------------------------------------------------------|
| managecacertificate | Either "listonly" or "inputdir"<br>is required.<br>Iistonly<br>inputdir<br>Required:<br>result<br>period<br>password<br>Available in both, if needed:<br>file<br>networksettingpath<br>log<br>communitynameset<br>communitynameget<br>csvdelim<br>emailresult (*)<br>emailto<br>emailfrom<br>emailtitle<br>addnewcertificate<br>*If you use "emailresult",<br>you must also use<br>"emailfrom". | Allows you to retrieve a CA certificate list from the<br>specified devices, or to distribute CA certificates from a<br>specified folder to the specified devices. CA Certificate<br>matching is checked by "CommonName".<br><i>Example:</i><br>• Retrieve only CA certificate list<br>settingcmd.exe managecacertificate<br>listonlyperiod numberpassword<br>your_passwordresult result.csvfile<br>export_profile_settings.txtemailresult<br>networksettingpath setting.iniemailto<br>email_address1 email_adress2emailfrom<br>email_addressemailtitle email_title<br>• Update installed CA certificates<br>settingcmd.exe managecacertificate<br>inputdir ca_certificatedirperiod<br>numberpassword your_passwordresult<br>result.csvfile<br>export_profile_settings.txtemailresult<br>networksettingpath setting.iniemailto<br>email_address1 email_adress2emailfrom<br>email_addressemailtitle email_title<br>• Distribute all CA certificates in the CA certificate<br>folder<br>settingcmd.exe managecacertificate<br>inputdir ca_certificatedirperiod<br>numberpassword your_passwordresult<br>result.csvfile<br>export_profile_settings.txtemailresult<br>networksettingpath setting.iniemailto<br>email_address1 email_adress2emailfrom<br>email_address1 email_adress2emailfrom<br>email_address1 email_adress2emailfrom<br>email_address1 email_ittle email_title<br>networksettingpath setting.iniemailto<br>email_address1 email_ittle email_title<br>addnewcertificate<br>Confirm the result for each CA certificate in the results file<br>(CSV).<br>Result items:<br>- IP Address: IP addresses of devices with CA certificates<br>- Node Name: Node names of devices with CA certificates<br>- Common Name: CA certificate common name<br>- Action Needed: Action required on your part<br>- Current Expiry Date: CA certificate expiration date<br>before distribution<br>- New Expiry Date: CA certificate expiration date after<br>distribution<br>No results will be available for the devices that cannot<br>communicate or do not have CA certificates. |

<sup>1</sup> The "Device identifier" option can only run on a single device, while the "--profile" option can run on multiple devices, or a single device.

The results appear as follows:

- If execution is successful: "Result: Success"
- If executions fails: "Error and error details"

If a solution is not supported, the activation status reads "LsSolutionNotSupported".

#### 4.2.2 Device Identifiers

| Device Identifier | Description                                                                       |
|-------------------|-----------------------------------------------------------------------------------|
| ip address        | The IP address of the target device (Network-connected devices only).             |
| mac address       | The MAC address of the target device (Network-connected devices only).            |
| node <i>name</i>  | The node name of the target device (Network-connected devices only).              |
| usb               | Specifying a USB-connected device (Multiple USB-connected devices not supported). |
| model <i>name</i> | The model name of the target device (USB-connected devices only).                 |
| serial number     | The serial number of the target device (Network-connected devices only).          |

Device identifiers specify the device you want to send the commands to.

#### 4.2.3 Options

Options can be used together with commands to modify their operation. See each command description in section *4.2.1 Commands* to learn which options you can use.

| Option                                     | Description                                                                                                    |  |  |  |  |
|--------------------------------------------|----------------------------------------------------------------------------------------------------|--|--|--|--|
| file <i>filename</i>                       | Specify the file you want to use.                                                                                                    |  |  |  |  |
| output filename                            | Specify the path to save the acquired settings file.                                                                                                    |  |  |  |  |
| password password                          | Specify the administrator password for the target device.                                                                                                    |  |  |  |  |
| newpassword password                       | pecify a new administrator password for the target device.                                                                                                    |  |  |  |  |
| schema <i>filename</i>                     | Specify an external JSON schema file.                                                                                                    |  |  |  |  |
| pjltable <i>filename</i>                   | Specify an external PJL conversion table.                                                                                                    |  |  |  |  |
| enumtable <i>filename</i>                  | Specify an external Enum conversion table.                                                                                                    |  |  |  |  |
| ignorepjlerror                             | Skip PJL conversion warnings even if no conversion definition is stated in the PJL conversion table.                                                                                                    |  |  |  |  |
| skipvalidate                               | Skip verifying the validity for the settings using schema file before sending setting file.                                                                                                    |  |  |  |  |
| skipverify                                 | kip verifying if the settings are applied to printer correctly after applying ettings.                                                                                                    |  |  |  |  |
| packfiles filename filename<br>filename    | Specify the files you want to pack (separated with spaces or commas).                                                                                                    |  |  |  |  |
| unpackdir destination                      | Specify the path to extract the package contents to.                                                                                                    |  |  |  |  |
| log filename                               | Specify the path to the log output file.                                                                                                    |  |  |  |  |
| communitynameget <i>community</i> name     | Community name set in "GET" in SNMP communication.                                                                                                    |  |  |  |  |
| communitynameset community name            | Community name set in "SET" in SNMP communication.                                                                                                    |  |  |  |  |
| agree                                      | Specify the agreement to EULA.                                                                                                    |  |  |  |  |
| networksettingpath<br>networksettingpath   | Specify the reference destination to the external file that contains the network communication settings (SNMP v3, proxy). Use the setting.INI file as an external file after you configure the network settings by using the GUI. |  |  |  |  |
| source filename                            | Specify the file before conversion using the "convertsetting" command.                                                                                                    |  |  |  |  |
| destination filename                       | Specify the destination for saving the file after conversion using the<br>"convertsetting" command.                                                                                                    |  |  |  |  |
| version                                    | Specify the version after conversion using the "convertsetting" command.                                                                                                    |  |  |  |  |
| licensecode license code                   | Specify a 20-digit license code to activate a custom software solution.                                                                                                    |  |  |  |  |
| activateresult activate result folder path | Specify the destination for saving the activation results of the "activate" command.                                                                                                    |  |  |  |  |

| Option                                         | Description                                                                                                    |  |  |  |
|------------------------------------------------|----------------------------------------------------------------------------------------------------|--|--|--|
| forcehttps                                     | Force the https communication.                                                                                                    |  |  |  |
| profile                                        | Specify the deployment profile's file path.<br>The relative path to the settingcmd.exe is also supported.<br>The devices in the file are network connection only.                                                     |  |  |  |
| csvdelim                                       | Specify one of the following as a CSV delimiter:<br>- colon<br>- comma<br>- equal<br>- semicolon<br>- space<br>- tab<br>If you do not specify a delimiter, the delimiter will be based on your region<br>or location. |  |  |  |
| createfileonly                                 | Create the intermediate file without applying it to the target device when using the "apply" command with the profile.<br>If you use this option, you must also use the "outputdir" option.                           |  |  |  |
| result                                         | Specify the path for saving the executing result.                                                                                                    |  |  |  |
| outputdir                                      | Specify the output path for the files created when executing the command.                                                                                                    |  |  |  |
| devicepassword password                        | Specify the device password to include in the DKEY file.                                                                                                    |  |  |  |
| edpkpassword password                          | Specify the EDPK file password to include in the DKEY file.                                                                                                    |  |  |  |
| dkeypassword password                          | Specify the DKEY file encryption and decryption password.                                                                                                    |  |  |  |
| dkeyfile <i>filename</i>                       | Specify the path to save the DKEY file.                                                                                                    |  |  |  |
| profilepassword password                       | Specify the password for the zipped deployment profile.                                                                                                    |  |  |  |
| listonly                                       | Retrieve only the device CA certificate list without distributing CA certificates using the "managecacertificate" command.                                                                                            |  |  |  |
| inputdir                                       | Specify the path to the CA certificate folder using the "managecacertificate" command. Not required if you use the "listonly" option.                                                                                 |  |  |  |
| period                                         | Specify the number of days considered close to expiration retrieving the CA certificate list using the "managecacertificate" command.                                                                                 |  |  |  |
| emailresult                                    | Email the results file after execution using the "managecacertificate" command.                                                                                                    |  |  |  |
|                                                | Use values from the SMTPSettings section of the setting.INI file for server settings. If you use this option, you must also use the "emailto" and "emailfrom" option.                                                 |  |  |  |
| emailto                                        | Specify the destination address when emailing the results file of the<br>"managecacertificate" command. Specify multiple addresses separated by<br>spaces.                                                            |  |  |  |
| emailfrom                                      | Specify the source address when emailing the results file of the "managecacertificate" command.                                                                                                    |  |  |  |
| emailtitle                                     | Specify the title when emailing the results file of the "managecacertificate" command.                                                                                                    |  |  |  |
| addnewcertificate                              | Distribute all CA certificates in the folder specified by "inputdir" option using the "managecacertificate" command.                                                                                                  |  |  |  |
| cuilockpassword <i>custom ui lock</i> password | Specify the Custom UI write lock password.                                                                                                    |  |  |  |

#### 4.2.4 Deployment Profile

A deployment profile contains device information, setting files, and the unique setting value for each device, if needed.

The first line of a deployment profile file (CSV) must list the following items (these can be in any order):

 $^{\circ}$  Required item  $^{\wedge}$  Optional item – Unsupported item

| Item                             | send             | apply | applyup | activate | setpassword    | listactivefunc | confirmup | listfilter     | cuilock/<br>cuiunlock |
|----------------------------------|------------------|-------|---------|----------|----------------|----------------|-----------|----------------|-----------------------|
| Model Name                       |                  |       |         |          |                |                |           |                |                       |
| Serial Number                    |                  | Δ     |         |          |                |                |           |                |                       |
| Interface (USB/<br>NETWORK_IPV4) | _                |       |         |          |                |                |           |                |                       |
| MAC Address/<br>Vendor ID        | Δ                |       |         |          |                |                |           |                |                       |
| Node Name/<br>Product ID         | 01               |       |         |          |                |                |           |                |                       |
| IP Address                       |                  |       |         |          | 0              | 1              |           |                |                       |
| Protected by<br>password         | _                |       |         |          |                |                |           |                |                       |
| Password                         | 03               |       |         |          | -              |                |           | O <sup>3</sup> |                       |
| Json Schema                      |                  |       |         |          |                |                |           |                |                       |
| File Path                        | O O <sup>4</sup> |       |         | 04       |                |                | _         |                |                       |
| Package<br>Password              | $-\Delta^2$ O    |       |         |          | _              |                |           |                |                       |
| Json File                        | -                |       |         |          |                |                |           |                |                       |
| Extra LAN Node<br>Name           | _                |       |         |          |                |                |           |                |                       |
| Extra WLAN Node<br>Name          | _                |       |         |          |                |                |           |                |                       |
| Extra Location                   |                  |       |         |          | _              |                |           |                |                       |
| Extra Contact                    |                  |       |         |          | -              |                |           |                |                       |
| New Password                     |                  |       | -       |          | O <sup>3</sup> |                | _         |                |                       |
| CUI Lock<br>Password             |                  |       |         |          | _              |                |           |                | 0                     |
| User Defined<br>Value            | -                | Δ     |         | _        |                |                |           |                |                       |

<sup>1</sup> You must specify the target device's IP Address or Node Name to discover the device.

<sup>2</sup> Required with the specified EDPK in the File Path. When a Deploy KEY file is specified, the "Package Password" is not required.

<sup>3</sup> When a Deploy KEY file is specified, the "New Password" or "Password" is not required.

<sup>4</sup> If the license file is not the same for all lines, an error will occur.

#### **Deployment Item Definitions:**

| Item                                                                             | Definition                                                                                                    |  |  |  |  |
|----------------------------------------------------------------------------------|----------------------------------------------------------------------------------------------------|--|--|--|--|
| Serial Number                                                                    | The serial number of the device.<br>If the number you type into this field does not match the serial number identified using<br>the IP Address or Node Name, the "Serial number mismatch error" occurs.                                                                                       |  |  |  |  |
| Interface (USB/<br>NETWORK_IPV4)                                                 | Connection Interface.<br>This is generated by the "exportprofile" command, and is ignored if you use any<br>command other than the "exportprofile" command with a profile that contains this item.<br>Its value is "USB" or "NETWORK_IPV4".                                                   |  |  |  |  |
| MAC Address/<br>Vendor ID                                                        | AAC address (Network connected devices) or Vendor ID (USB connected devices).<br>This is generated by the "exportprofile" command, and is ignored if you use any<br>command other than the "exportprofile" command with a profile that contains this item.                                    |  |  |  |  |
| IP Address                                                                       | The device's IP Address.                                                                                                    |  |  |  |  |
| Node Name/Product ID                                                             | he device's Node Name (Network connected devices) or Product ID (USB connected evices).                                                                                                    |  |  |  |  |
| Protected by password                                                            | f a password is set on the devices.<br>ts value is "TRUE" or "FALSE".                                                                                                    |  |  |  |  |
| Password                                                                         | The device administrator password.                                                                                                    |  |  |  |  |
| File Path                                                                        | The file's path (relative or absolute).                                                                                                    |  |  |  |  |
| Json Schema                                                                      | The version of the device's JSON schema.<br>Its value is a number.                                                                                                    |  |  |  |  |
| Package Password                                                                 | The password for the file specified in the File Path.                                                                                                    |  |  |  |  |
| Json File                                                                        | If the file specified in the File Path is a setting file (JSON, DPK, EDPK).<br>Its value is "TRUE" or "FALSE".                                                                                                    |  |  |  |  |
| Extra LAN Node Name/<br>Extra WLAN Node<br>Name/Extra Location/<br>Extra Contact | The value to rewrite the node name (LAN/WLAN/Location/Contact) in the JSON file.                                                                                                    |  |  |  |  |
| New Password                                                                     | The new device administrator password.                                                                                                    |  |  |  |  |
| CUI Lock Password                                                                | The Custom UI write lock password.                                                                                                    |  |  |  |  |
| User Defined Value                                                               | You can define a unique value for a certain device by using your own item in<br>"#XXXXXX#" format. Any characters except "#" can be used in XXXXXXX.<br>This allows you to set different values for each device within a single profile.<br>This also applies to the "createfileonly" option. |  |  |  |  |

Any items that are neither required nor optional are ignored and do not result in an error.

Examples of files used by the **apply** command:

#### - Deployment profile

A CSV file containing the following information:

IP Address,Serial Number,Password,File Path,Package Password,#CONTACT#,#LOCATION#,#AUTO\_POWER\_OFF# 10.1.2.146,E75868F7F173334,initpass,C:\tmp\brother.edpk,package1,Brother A,5F,hour8 10.1.4.146,A99999A7H000511,initpass,C:\tmp\brother.edpk,package1,Brother B,4F,hour4 10.1.7.179,C25312A1G553212,initpass,C:\tmp\brother.edpk,package1,Brother C,3F,off

Delimiter (",") in the above example you can specify a using the "--csvdelim" option.

#### Setting file

A JSON file located in C:\tmp\brother.edpk:

```
{
    "attributes": {
        "software_id": "pns_firmware",
        "setting_version": "",
        "schema_revision": 4
    },
    "settings": {
        "general": {
            "contact_and_location": {
            "contact": "#CONTACT#",
            "location": "#LOCATION#"
        },
        "auto_power_off_mode": {
            "auto_power_off_time": "#AUTO_POWER_OFF#"
        }
    }
}
```

#### - Intermediate file

The 00001\_10.1.2.146.json file for the device 10.1.2.146, where 00001 is the line number in your CSV file where the target device is listed with one subtracted (five digits, zero padding):

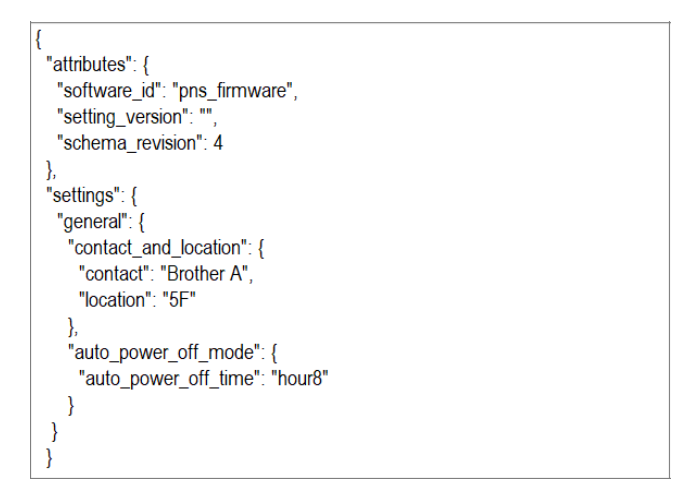

#### 4.2.5 Deploy Key File

A Deploy KEY file (DKEY file) is used for encrypting and using passwords related to device settings. DKEY file contains the encrypted device password and the EDPK file password (the EDPK file password is optional).

When you use each command with the "--dkeyfile" option:

- · The device password in the DKEY file is passed to the target device.
- · If the "--password" option is specified at the same time, it will be ignored.
- For "apply" command:
  - If an EDPK file is specified, the EDPK file password in the DKEY file is used to derypt the EDPK file.
  - Password and package password in deployment profile specified in "--profile" option are ignored.
- · For "setpassword" command:
  - The device password in the DKEY file is used to set on the target device as the new device password.
  - New password in the deployment profile that is specified with the "--profile" option will be ignored.

#### 4.2.6 Create the ETKN File

Create an ETKN file from the Microsoft Azure portal, using the UniversalPrintTokenGenerator.exe file.

At your Command Prompt, run the UniversalPrintTokenGenerator.exe file in the "UniversalPrintTokenGenerator" folder.

The ETKN file is encrypted with the password specified in the "--filepass" option and saved to the file specified in the "--output" option. You can specify if you want to sign out of the Microsoft Azure Portal after getting the token.

#### Example:

```
UniversalPrintTokenGenerator.exe --output your_file_name.edpk --filepass
your file password --signout
```

| Option                     | Description                                                    |  |  |
|----------------------------|----------------------------------------------------------------|--|--|
| Required:                  |                                                                |  |  |
| <ul> <li>output</li> </ul> | File path to save the ETKN file acquired from Microsoft Azure. |  |  |
| • filepass                 | The password for the ETKN file to save.                        |  |  |
| Optional:                  |                                                                |  |  |
| • signout                  | Sign out after running this command.                           |  |  |

• The ETKN files generated expires after one hour. To extend the deadline, see Microsoft's website.

- Make sure permission is granted for UniversalPrintTokenGenerator.exe
- in the Microsoft Azure AD.One of the following permissions (in the Microsoft Azure AD) is required to generate the ETKN file:
  - Global administrator
  - Printer administrator
  - Printer technician

## **5 Create Settings Files**

Refer to this section when creating settings files used by this tool.

### **5.1 Settings Files**

The settings files are model-independent. If a customer replaces an existing device, settings files may be reused if they are compatible with the new device. The tool uses the following file types and extensions to store device settings:

JSON Files

JSON (JavaScript Object Notation) files allow you to configure device settings without having to understand PCL or PJL commands. For more information, see 5.2 JSON Files and 5.3 Create JSON Files.

Package Files

Package files can include a JSON-based settings file and any required external resources.

| Package File Type | Encryption |  |  |  |
|-------------------|------------|--|--|--|
| DPK               | No         |  |  |  |
| EDPK              | Yes        |  |  |  |

Settings Files

Settings files consist of one or more JSON-based settings.

### 5.2 JSON Files

JSON (JavaScript Object Notation) files are used to configure device settings. JSON is an open standard that allows you to specify your own settings using a JSON editor, without having to understand PCL or PJL commands.

- For more information about JSON, see <u>www.json.org</u>.
- For more information about JSON schema file structure and setting types, see json-schema.org.

| "attrib | 1+==". ]                               |                          |                                 |         |
|---------|----------------------------------------|--------------------------|---------------------------------|---------|
| "       | software id": "nns firmwar             | e". < fixed value "nns f | irmware"                        |         |
|         | schema revsion": 1.                    | < current schema ve      | rsion is 1                      |         |
|         | setting version": "V0100",             | < version (operators c   | an use this field for tracking) |         |
| },      | ······································ | (                        |                                 |         |
| "settin | gs": {                                 |                          |                                 |         |
|         | general": {                            |                          |                                 |         |
|         | "contact and location                  | ": {                     |                                 |         |
|         | "contact": "sto                        | re_manager",             |                                 |         |
|         | "location": "st                        | ore01"                   |                                 |         |
|         | },                                     |                          |                                 |         |
|         | "sleep_mode": {                        |                          |                                 |         |
|         | "sleep_time": 3                        |                          |                                 |         |
|         | },                                     |                          |                                 |         |
|         | "auto_power_off_mode"                  | : {                      |                                 |         |
|         | auto_power_off                         | _time": "off"            | Ded                             | I Conne |
| 1       | ł                                      |                          | Red                             | Green   |
| 1       |                                        |                          | Setting                         | Value   |
|         |                                        |                          |                                 |         |

The structure of JSON settings files and the placement of individual setting entries are described in JSON schema files. For example, the "sleep\_time" setting must be located at \$.settings.general.sleep\_mode.sleep\_time and will accept only numerical values. There are three ways to create and edit JSON settings files:

| Method                                      | Description                                                                                                    |  |  |  |  |
|---------------------------------------------|----------------------------------------------------------------------------------------------------|--|--|--|--|
| Using text editors                          | Edit the settings files you want in a text editor. We recommend using JSON-supported text editors such as Notepad++, because they allow for greater control when viewing, editing, and formatting JSON files. |  |  |  |  |
| Using JSON-schema<br>supported JSON editors | Edit settings files using a third-party editor that supports JSON-schemas. The interface of such editors allows changing setting values based on a schema-defined structure.                                  |  |  |  |  |
| Using scripts/programs                      | Create settings files using scripts or other software. You can construct a JSON file from scratch, or parse the base JSON file and then modify its setting values.                                            |  |  |  |  |

### **5.3 Create JSON Files**

Any JSON-supported text editor can be used to create and edit settings files. To use JSON settings files, you need a JSON schema file containing all the configurable elements on Brother devices.

1. Prepare the JSON schema file.

Default schema files can be found in the "Schema" folder in the Mass Deployment Tool's folder on your computer.

Before you proceed, make sure you have the correct schema file for your model. For a list of available schema files and applicable models, double-click the README.url file in the "Schema" folder to open the README website. You will need this information later.

- 2. Edit the JSON settings file in a text editor file.
- 3. You can now use the Mass Deployment Tool to apply the settings remotely or use a USB flash drive to apply the settings on the device.

#### Creating and editing settings files using an online JSON editor (example)

- 1. In your web browser, go to www.jeremydorn.com/json-editor.
- 2. Open the Brother JSON schema file in a text editor file and copy and paste its contents into the "Schema" field on the web page.

The attributes section appears at the top of the page.

- 3. Scroll down to the **settings** section, and select "object" from the **general** drop-down list. The **General settings** options appear.
- 4. Select "object" from the contact\_and\_location drop-down list.
- 5. Enter the contact and location details you want.
- 6. Scroll up to the **JSON Output** area at the top of the page, and then click the **Update Form** button.
- 7. The updated code appears in the preview field. Copy the JSON output and paste it into the text editor.
- 8. Use the Mass Deployment Tool to apply the settings remotely or use a USB flash drive to apply the settings on the device.

## **6 Setting File Editor**

Use the Setting File Editor to:

- Remove all device-specific settings from the settings file (.json, .dpk, .edpk) at once, or remove only unnecessary device settings, and save them.
- Create the setting files (.json, .dpk, .edpk) and profiles (.csv) necessary to run the "apply" command with profile.
  - Add dynamic (Mapply) keywords to the settings file (.json, .dpk, .edpk) and save them.
  - Use an existing profile or create a new profile (.csv) with a field for the dynamic (Mapply) keywords added to the currently open setting file.

#### 1. Open the Setting File Editor.

- Double-click SettingFileEditor.exe in the "MassDeploymentTool" folder. OR

Select Open Setting File Editor on the Mass Deployment Tool's interface.

- When using the Setting File Editor for the first time after installation, launch the Mass Deployment Tool first.

- 2. To open the settings file, do one of the following:
  - Click the File menu and then select Open file.
  - Click the Open file button in the center of the screen, and then click the settings file.
  - Navigate to the folder with the settings file, and then drag and drop the settings file directly into the designated area.
- 3. A dialog box appears, to confirm if you want to remove the device-specific settings.

Click **Remove** to deselect all the settings listed in the dialog box, if required.

| Device setting                                                          | Value                                                                                                    |     |  |  |
|-------------------------------------------------------------------------|----------------------------------------------------------------------------------------------------|-----|--|--|
| ✓ general                                                               |                                                                                                    |     |  |  |
| ∡ 🗹 contact_and_                                                        | Unselect device specific settings                                                                                                    | ×   |  |  |
| <ul> <li>✓ contact</li> <li>✓ location</li> <li>✓ sleep_mode</li> </ul> | Device specific settings means those that are typically unique to devices. For<br>example, you cannot have more than one device on a network with the same IP<br>address. Would you like to remove these settings? |     |  |  |
| ✓ sleep_mod                                                             | \$.settings.fax.fax.station_id_setting.fax_number<br>\$.settings.fax.fax.station_id_setting.tel_number<br>\$.settings.network.wired_network.tcc_ip.ip.address                                                      |     |  |  |
| ∡ ∡ auto_power_                                                         | \$.settings.network.wired_network.node_name<br>\$.settings.network.wired_network.jpv6.static_jpv6_address                                                                                                    |     |  |  |
| 🖌 auto_pow                                                              | \$.settings.network.wlan_network.tcp_ip.ip_address<br>\$ settings.network.wlan_network.node_name                                                                                                    |     |  |  |
| 🔺 🗹 volume_mode                                                         | \$.settings.network.wlan_network.ipv6.static_ipv6_address<br>\$.settings.network.motoccl.aimint.minter_name                                                                                                    |     |  |  |
| ✓ ring_volur                                                            | \$.settings.network.protocol.web_services_name<br>\$.settings.network.protocol.web_services_name                                                                                                    |     |  |  |
| 🔽 beep_volu                                                             | \$.settings.network.protocol.google_cloud_jnincuevice_name<br>\$.settings.network.protocol.mail.pop3_mail_box_name                                                                                                 |     |  |  |
| 🗹 speaker_v                                                             | \$.settings.network.protocol.mail.pop3_mail_box_password<br>\$.settings.network.protocol.mdns_service_name                                                                                                    |     |  |  |
| 🔺 🗹 panel_mode                                                          | 5                                                                                                    | and |  |  |
| 🗹 backlight                                                             | Remove Cancel                                                                                                    |     |  |  |
| ✓ dim_timer                                                             | 00                                                                                                    |     |  |  |
| ✓ Icd_contra                                                            | st Unconfigured                                                                                                    |     |  |  |
| 🔽 auto onlin                                                            | e Unconfigured                                                                                                    |     |  |  |

- 4. Do one of the following:
  - a) Remove items from the settings tree.

After saving the settings file, the deselected items are deleted from the file and are no longer displayed on the settings tree.

b) Use dynamic (Mapply) keywords.

Change or add a value in the settings file to a dynamic (mapply) keyword by selecting **Create dynamic referencing** in the **Advanced** menu.

Type the keyword in the Dynamic (Mapply) keyword field.

| 🚯 Sett         | ing.json - Brother Setting File Editor                                              |              | -                        |        | × |
|----------------|-------------------------------------------------------------------------------------|--------------|--------------------------|--------|---|
| File           | Advanced Export Information                                                         |              |                          |        |   |
| Please         | Unselect device specific settings<br><ul> <li>Create dynamic referencing</li> </ul> |              | Import Mapply CSV file   | Export |   |
| Device setting |                                                                                     | Value        | Dynamic (Mapply) keyword |        |   |
| 4              | general                                                                             |              |                          |        |   |
| -              | I ✓ contact_and_location                                                            |              |                          |        |   |
|                | ✓ contact                                                                           | ***          | # CONTACT #              |        |   |
|                | ✓ location                                                                          | Name Taxanta | # LOCATION #             |        |   |
|                | sleep_mode                                                                          |              |                          |        |   |

- c) Set a dynamic (Mapply) keyword for keys in an array.
  - 1. Click the Get Mapply CSV file button to download the Mapply CSV template.
  - 2. Edit the downloaded Mapply CSV template and add the dynamic keyword.
  - 3. Import the Mapply CSV file that you have created.

Click Import Mapply CSV file... button, and then click Save.

| i | Setting.json - Brother Setting File Editor |                                         |                          | -   |         | × |
|---|--------------------------------------------|-----------------------------------------|--------------------------|-----|---------|---|
|   | File Advanced Export Information           |                                         |                          |     |         |   |
|   | Please unselect to exclude the settings    |                                         | Import Mapply CSV file   |     | Export  |   |
|   | Device setting                             | Value                                   | Dynamic (Mapply) keywo   | ord |         |   |
|   | ✓ a4_letter                                | Unconfigured                            | #                        | #   |         | • |
|   | ✓ other_sizes                              | Unconfigured                            | #                        | #   |         |   |
|   | enhance_print                              | Unconfigured                            | #                        | #   |         |   |
|   | ▲ 🗹 addressbook                            |                                         |                          |     |         |   |
|   | ✓ speed_dial                               | Mapply CSV file not imported            | (m 👤 Get Mapply CSV file |     |         |   |
|   | ✓ group_dial                               | Mapply CSV file not imported            | (m 👤 Get Mapply CSV file |     |         |   |
|   | ✓ xml_speed_dial                           | 10 x 10 x 10 x 10 x 10 x 10 x 10 x 10 x | #                        | #   |         |   |
|   | ✓ xml_onetouch_dial                        |                                         | #                        | #   |         |   |
|   | ✓ xml_group_dial                           | second on programming                   | #                        | #   |         |   |
|   | ∡ 🖌 special                                |                                         |                          |     |         |   |
|   | ▲ ✓ interface_lock_setting                 |                                         |                          |     |         |   |
|   | ✓ wireless_lan_locked_enabled              | Unconfigured                            | #                        | #   |         | Ŧ |
|   |                                            |                                         |                          |     |         |   |
|   |                                            |                                         | Save                     |     | Save as |   |

- d) Export dynamic keywords using the **Export...** menu or the **Export...** button in the upper right corner of the screen.
  - Select **Apply dynamic (Mapply) keywords to the deployment profile** to add the dynamic keywords to an existing deployment profile (CSV or ZIP file).
  - Select Create a new deployment (Mapply) profile template to create a new deployment profile (CSV file).

• Remove all device-specific settings at once by selecting **Unselect device specific settings** in the **Advanced** menu.

| J Setting.json - Brother Setting File Editor                                                    |                                                                                                    |                                                                                                    |                                                                                                    |  |  |  |  |
|-------------------------------------------------------------------------------------------------|----------------------------------------------------------------------------------------------------|----------------------------------------------------------------------------------------------------|----------------------------------------------------------------------------------------------------|--|--|--|--|
| Advanced                                                                                        | Information                                                                                                    |                                                                                                    |                                                                                                    |  |  |  |  |
| Unselect device specific settings<br>Create dynamic referencing                                 |                                                                                                    |                                                                                                    |                                                                                                    |  |  |  |  |
|                                                                                                 |                                                                                                    |                                                                                                    |                                                                                                    |  |  |  |  |
| Device setting                                                                                  |                                                                                                    |                                                                                                    | Value                                                                                              |  |  |  |  |
| ∡ 🖌 general                                                                                     |                                                                                                    |                                                                                                    |                                                                                                    |  |  |  |  |
| <ul> <li>contact_and_location</li> <li>contact</li> <li>location</li> <li>sleep_mode</li> </ul> |                                                                                                    |                                                                                                    |                                                                                                    |  |  |  |  |
|                                                                                                 |                                                                                                    |                                                                                                    |                                                                                                    |  |  |  |  |
|                                                                                                 |                                                                                                    |                                                                                                    | Real Testing                                                                                       |  |  |  |  |
|                                                                                                 |                                                                                                    |                                                                                                    |                                                                                                    |  |  |  |  |
| 🖌 sle                                                                                           | ep_mode_enabled                                                                                                    |                                                                                                    | Unconfigured                                                                                       |  |  |  |  |
|                                                                                                 | Advanced<br>Advanced<br>Unselec<br>Create o<br>ce setting<br>general<br>General<br>Contac<br>Contac<br>Contac<br>Seep_<br>Seep_ | Advanced Information<br>Unselect device specific settings<br>Create dynamic referencing<br>ce setting<br>general<br>Contact_and_location<br>Contact<br>I location<br>Sleep_mode<br>Sleep_mode_enabled | Advanced Information   Unselect device specific settings   Create dynamic referencing   ce setting |  |  |  |  |

- A settings file with the Mapply keywords can be used only with the "apply" command with profile. For more information, see *4.2 Commands and Options*.
- The **Export...** menu and button appear when **Create dynamic referencing** is selected. For more information about deployment profiles, see 4.2.4 *Deployment Profile*.

## 7 Troubleshooting

If you have any problems using the Mass Deployment Tool, check the table below. If the problem persists, contact your local Brother office's technical support team.

| Error                          | Solution                                                                                                    |  |
|--------------------------------|----------------------------------------------------------------------------------------------------|--|
| Admin account locked           | The admin password for the target device was entered incorrectly too many times. Wait until the password lock of the target device is released.                                                                                                    |  |
| Already activated              | The function you want to activate on the device has already been activated.                                                                                                    |  |
| Already set                    | The device password has already been changed from the default login password. Make sure that the password is the default login password.                                                                                                    |  |
| Cannot convert to PJL          | Make sure you use a PJL conversion table compatible with the input data.                                                                                                    |  |
| Cannot convert to Setting file | Make sure you use a PJL conversion table compatible with the settings file you want.                                                                                                    |  |
| Connection error               | Make sure the target device is connected and available to transfer the data.                                                                                                    |  |
| Deploy results mismatch        | One or more settings in the settings file have not been applied. Check the log file for more information.                                                                                                    |  |
|                                | Sleep time and auto power off settings: if you want to set a value that exceeds 20 minutes, or to change the setting to OFF, try changing it from your machine's control panel.                                                                                                    |  |
| Device internal error          | Reboot the target device and try again.                                                                                                    |  |
| Device is busy                 | Wait until the target device finishes its current job.                                                                                                    |  |
| File not found                 | Make sure you specify the file path correctly, and then try again.                                                                                                    |  |
| File write error               | Make sure that there is enough space in the destination folder, or that the files in the destination folder can be overwritten.                                                                                                    |  |
| Firmware Update required       | The schema version of the target device is older than the schema version of the JSON settings file. Update the device's firmware.                                                                                                    |  |
| Internal error                 | Make sure all settings are correct and then try again.                                                                                                    |  |
| Invalid deploy setting file    | Make sure the content and structure of the settings file are correct, and then try again.                                                                                                    |  |
| Invalid file error             | Make sure you select the correct DJF file or the correct target device.                                                                                                    |  |
| License error                  | Make sure you enter the correct license code (20 digits).                                                                                                    |  |
| New version schema required    | The schema version of the JSON settings file is older than the schema version of the target device. Execute the "convertsetting" command in the tool's Command Line Interface (CLI).                                                                                               |  |
| Not supported                  | Make sure all the target devices support the function/command you want, or select the target devices that support that function/command.                                                                                                    |  |
| Partially complete             | Some of the deployed solutions have been activated, and some are either already activated or not supported by the target devices. Check the CSV file stored at the path specified in <b>Save the result file to:</b> on the <b>Activate solutions</b> screen for more information. |  |
| Password incorrect             | Make sure you enter the correct password.                                                                                                    |  |
| Permission error               | Make sure you have the permission to access the specified folder or output folder.                                                                                                    |  |
| Serial number mismatch         | When specifying the device identifier, make sure you specify the serial number that matches the serial number of the target device.                                                                                                    |  |
| Server communication error     | Make sure your network connection is active so that you can update the tool to the latest version.                                                                                                    |  |
| Session timeout                | This activation session has expired after more than 24 hours of inactivity. Try to activate the solution or function you want again.                                                                                                    |  |
| SNMP communication error       | Make sure you specify the SNMP settings correctly.                                                                                                    |  |

| Error                                    | Solution                                                                                                    |
|------------------------------------------|----------------------------------------------------------------------------------------------------|
| SNMP v3 security error                   | Make sure your SNMP settings are correct. Try again when the target device is unlocked.                                                                                                    |
| Solution not supported                   | Make sure the target devices support the solutions you want to deploy.                                                                                                    |
| Solution not supported/already activated | Some of the deployed solutions are either not supported or are already activated. Check the CSV file stored at the path specified in <b>Save the result file to:</b> on the <b>Activate solutions</b> screen for more information. |
| Unauthorized access error                | The license code was entered incorrectly too many times.                                                                                                    |
|                                          | Wait until the lock of the license server is released.                                                                                                    |
|                                          | Make sure your license code is in the correct format (20 digits) and has not been used yet.                                                                                                    |

## Appendix

The exit codes provided by the Mass Deployment Tool (CLI) allow you to identify deployment errors.

#### **GUI/CLI Errors**

For more information and help, see section 7 Troubleshooting.

| GUI: Error                                        | CLI: Exit Code | Description                                                                              |
|---------------------------------------------------|----------------|------------------------------------------------------------------------------------------|
| Admin account locked                              | 80009          | The administrator password for the target device was entered incorrectly too many times. |
| Already activated                                 | 80023          | The device has already been activated.                                                   |
| Already set                                       | 80054          | The password has already been changed.                                                   |
| Cannot convert to PJL                             | 80030          | Cannot convert the setting file to the PJL file.                                         |
| Cannot convert to Setting file                    | 80031          | Cannot convert the PJL file to the setting file.                                         |
| Connection error                                  | 80015          | Connection error.                                                                        |
| Deploy results mismatch                           | 80032          | The setting file deployment results do not match.                                        |
| Device internal error                             | 80035          | Device internal error.                                                                   |
| Device is busy                                    | 80007          | Device is busy.                                                                          |
| File not found                                    | 80011          | File not found.                                                                          |
| File write error                                  | 80010          | File write error.                                                                        |
| Firmware Update required                          | 80033          | Firmware update required.                                                                |
| Internal error                                    | 80052          | Internal error in the application.                                                       |
| Invalid deploy setting file                       | 80029          | Invalid deploy setting file.                                                             |
| Invalid file error                                | 80026          | Invalid file error.                                                                      |
| License error                                     | 80022          | License error.                                                                           |
| New version schema required                       | 80034          | New version schema required.                                                             |
| Not Admin Mode                                    | 80085          | Admin Mode is not enabled on the target device.                                          |
| Not supported                                     | 80008          | Not supported.                                                                           |
| Package password incorrect                        | 80071          | Incorrect package password.                                                              |
| Partially complete                                | 80067          | The license activation is only partially complete.                                       |
| Password incorrect                                | 80005          | Incorrect password.                                                                      |
| Permission error                                  | 80012          | Access denied.                                                                           |
| Serial number mismatch                            | 80006          | The serial number entered does not match the serial number identified.                   |
| Server communication error                        | 80014          | Server communication error.                                                              |
| Session timeout                                   | 80021          | Session timeout.                                                                         |
| SNMP communication error                          | 80013          | SNMP communication error.                                                                |
| SNMP v3 security error                            | 80055          | SNMP v3 security error.                                                                  |
| Solution not supported                            | 80068          | Not all features are supported by this license.                                          |
| Unauthorized access error                         | 80020          | The maximum number of password attempts has been exceeded.                               |
| Universal Print Internal error                    | 80203          | Microsoft Universal Print Internal error.                                                |
| Universal Print Internal error –<br>Length excess | 80205          | The token size exceeds the limit.                                                        |
| Universal Print Internal error –<br>Unready       | 80201          | The device is not yet ready to register for<br>Microsoft Universal Print.                |

| GUI: Error                                      | CLI: Exit Code | Description                                                         |
|-------------------------------------------------|----------------|---------------------------------------------------------------------|
| Universal Print Internal error –<br>Unsupported | 80204          | The device is not supported by Microsoft Universal Print.           |
| Universal Print Registration<br>Refused         | 80202          | The device is unable to register for Microsoft Universal Print.     |
| Initial Password Error                          | 80071          | You must change the default password to change the device settings. |
| Initial Password Reboot Error                   | 80083          | Failed to reboot after resetting back to the default password.      |
| Write lock error                                | 80027          | Custom UI write lock failure.                                       |
| Write lock password error                       | 80028          | The Custom UI write lock password is incorrect.                     |

#### **CLI Errors**

| Exit Code | Description                                                                          |
|-----------|--------------------------------------------------------------------------------------|
| 70001     | Agreement to the EULA is required.                                                   |
| 70002     | Failed to convert due to the wrong file or version.                                  |
| 70003     | Failed to create the package.                                                        |
| 70004     | Failed to extract the package.                                                       |
| 70007     | Failed to read the network setting file.                                             |
| 70009     | Invalid parameter.                                                                   |
| 70010     | Failed to execute the functions using the deployment profile in one or more devices. |
| 70011     | Wrong deployment profile.                                                            |
| 70012     | Wrong delimiter.                                                                     |
| 70013     | The new administrator password has fewer than eight characters.                      |
| 70014     | The new administrator password is weak.                                              |
| 70015     | Failed to decrypt the DKEY file.                                                     |
| 70016     | Failed to decrypt the deployment profile.                                            |
| 70017     | Failed to apply filter.                                                              |

#### **Universal Print Token Generator Errors**

| Exit Code | Description                                                |
|-----------|------------------------------------------------------------|
| 70001     | Incorrect user account.                                    |
| 70004     | "output" option is not specified.                          |
| 70005     | "filepass" option is not specified.                        |
| 70006     | Failed to save the ETKN file.                              |
| 70007     | Connection error                                           |
| 70008     | Session timeout                                            |
| 70009     | Not authenticated by the Microsoft Azure AD.               |
| 70010     | Invalid parameter.                                         |
| 70011     | Internal error                                             |
| 70012     | The account does not have permission to register printers. |

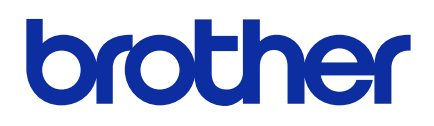